## **Controles:**

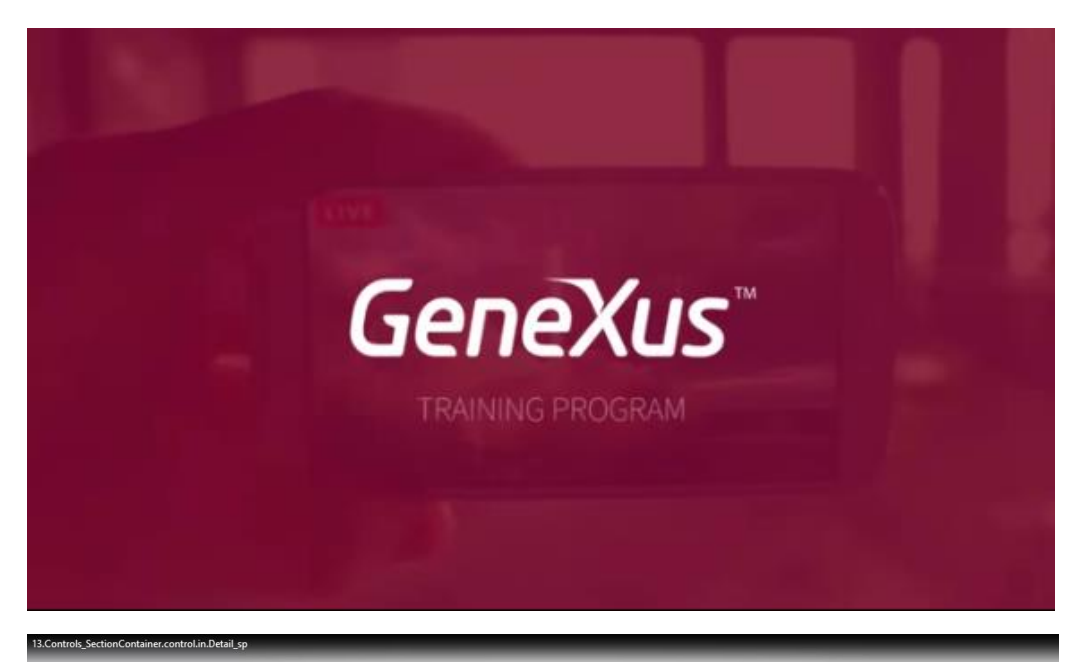

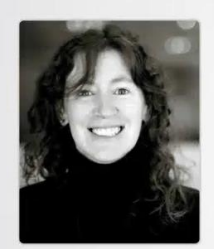

Designing: controls in layouts Section container control in Detail layout

Cecilia Fernández | GeneXus Training

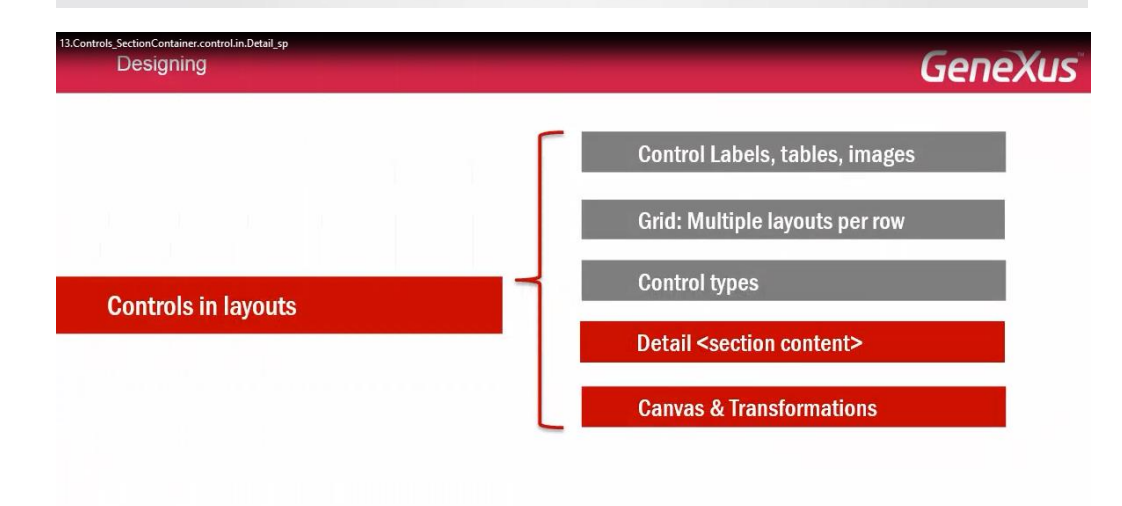

En este video nos detendremos específicamente en el nodo Detail del objeto WorkWith

| 13.Controls_SectionContainer.control.in.Detail_sp<br>Designing | GeneXus                               |
|----------------------------------------------------------------|---------------------------------------|
|                                                                | Control Labels, tables, images        |
|                                                                | Grid: Multiple layouts per row        |
| Controls in lavouts                                            | Control types                         |
|                                                                | Detail <section content=""></section> |
|                                                                | Canvas & Transformations              |

para estudiar como se muestran las diferentes secciones que lo componen.

| 13.Controls_SectionContainer.controlin.Detail_sp<br>Designing | GeneXus                                |
|---------------------------------------------------------------|----------------------------------------|
| Controls in layouts                                           | Detail <section controls=""></section> |
| EntityA<br>EntityB                                            |                                        |

En abstracto: si tenemos una entidad A, que tiene subordinada una entidad B, es decir por cada A, habrá muchos B relacionados, como es el caso de los Speakers y de las Sessions de la tabla relación

| 13.Controls_SectionContainer.control.lin.Detail_sp<br>Designing | GeneXus                                |
|-----------------------------------------------------------------|----------------------------------------|
| Controls in layouts                                             | Detail <section controls=""></section> |
| EntityA                                                         |                                        |
| \$                                                              |                                        |
| EntityB                                                         |                                        |
| Speaker                                                         |                                        |

(cada speaker puede ser orador en muchas conferencias)

Entonces al aplicarle el pattern WorkWith a la entidad A,

| 13.Controls_SectionContainer.control.in.Detail_sp<br>Designing |                                                                             | GeneXus                                |  |
|----------------------------------------------------------------|-----------------------------------------------------------------------------|----------------------------------------|--|
| Controls in la                                                 | ayouts                                                                      | Detail <section controls=""></section> |  |
| EntityA<br>EntityB                                             | Level ( EntityA )<br>List<br>Detail<br>Section (General)                    |                                        |  |
| Speaker                                                        | Level (Speaker)  List  Detail  Section (General)  Section (SessionSpeakers) |                                        |  |

## bajo el nodo Detail

| 13.Controls_SectionContainer.control.i | n.Detail_sp                                                                         |
|----------------------------------------|-------------------------------------------------------------------------------------|
| Controls in la                         | youts                                                                               |
| EntityA                                | Level ( EntityA )<br>List<br>Detail<br>Section (General)<br>Section ( EntityB )     |
| Speaker                                | Level (Speaker)<br>List<br>Detail<br>Section (General)<br>Section (SessionSpeakers) |

además de la section General

| 13.Controls_SectionContainer.control.in | n.Detail_sp                                                                         |
|-----------------------------------------|-------------------------------------------------------------------------------------|
| Controls in la                          | iyouts                                                                              |
| EntityA                                 | Level ( EntityA )<br>List<br>Detail<br>Section (General)<br>Section ( EntityB )     |
| Speaker                                 | Level (Speaker)<br>List<br>Derail<br>Section (General)<br>Section (SessionSpeakers) |

que corresponderá al panel con el layout para visualizar (View)

| 13.Controls_SectionContainer.control.ii<br>Designing | n.Detail_sp                                                                             |                                                                                                    | Ge                                                         | eneXus   |
|------------------------------------------------------|-----------------------------------------------------------------------------------------|----------------------------------------------------------------------------------------------------|------------------------------------------------------------|----------|
| Controls in la                                       | iyouts                                                                                  |                                                                                                    | Detail <section c<="" th=""><th>ontrols&gt;</th></section> | ontrols> |
| EntityA<br>EntityB                                   | Level ( EntityA )<br>List<br>Detail<br>Section (General)<br>Section ( EntityB )         | Attribute A1 A1<br>Attribute A2 A2<br>Attribute A3 A3<br>Any Platform View Default<br>Layout Rules Event | Orientation<br>S Conditions Variables                      |          |
| Speaker<br>SessionSpeakers                           | Level (Speaker)     List     Detail     Section (General)     Section (SessionSpeakers) |                                                                                                    |                                                            |          |

o para editar (Edit)

| 13.Controls_SectionContainer.control.i<br>Designing | n.Detail.sp                                                                             |                                                                                                    | GeneXus                                                                                                    |
|-----------------------------------------------------|-----------------------------------------------------------------------------------------|----------------------------------------------------------------------------------------------------|----------------------------------------------------------------------------------------------------|
| Controls in la                                      | ayouts                                                                                  | I                                                                                                    | Detail <section controls=""></section>                                                                                                    |
| EntityA<br>EntityB                                  | Level ( EntityA )<br>List<br>Detail<br>Section (General)                                | Attribute A1 A1<br>Attribute A2 A2<br>Attribute A3 A3<br>Any Platform View Default<br>Layout Rules Event | Attribute A1 A1<br>Attribute A2 A2<br>Attribute A3 A3<br>Any Platform, Edit, Default Orientation V<br>Layout / Rules / Events / Conditions / Variables / |
| Speaker                                             | Level (Speaker)     List     Detail     Section (General)     Section (SessionSpeakers) |                                                                                                    |                                                                                                    |

la información de A, por lo que en la sección de Rules encontraremos la regla Parm para filtrar por ese A:

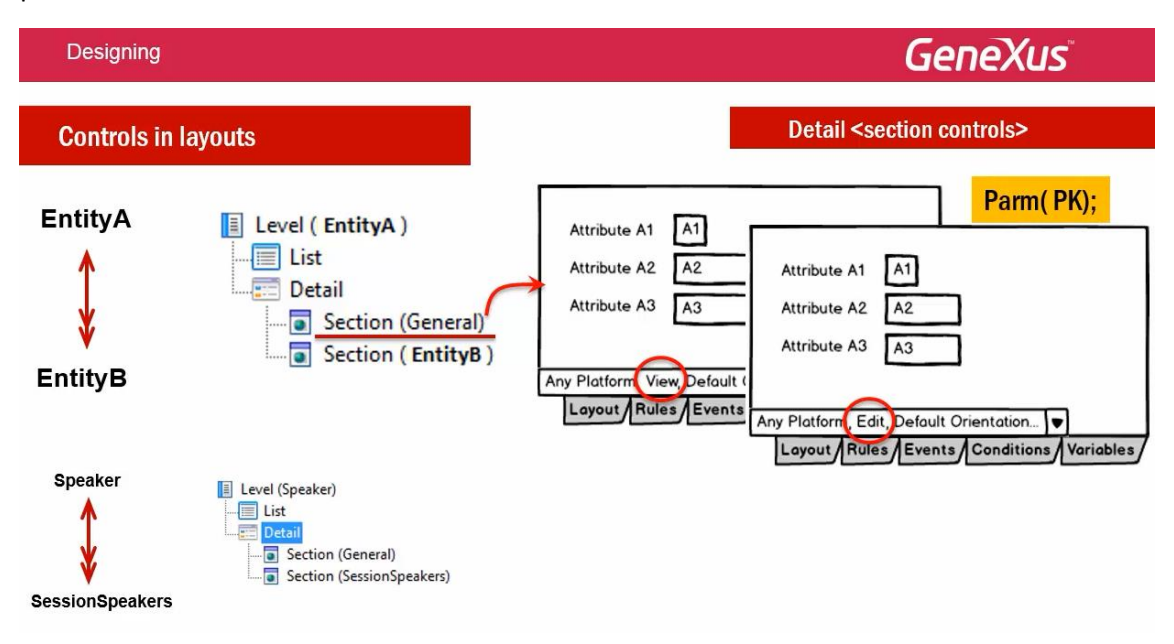

aparecerá decíamos, además de esa sección, una Section para visualizar la información repetitiva relacionada (es decir, la sección de la entidad B tendrá 1 grid).

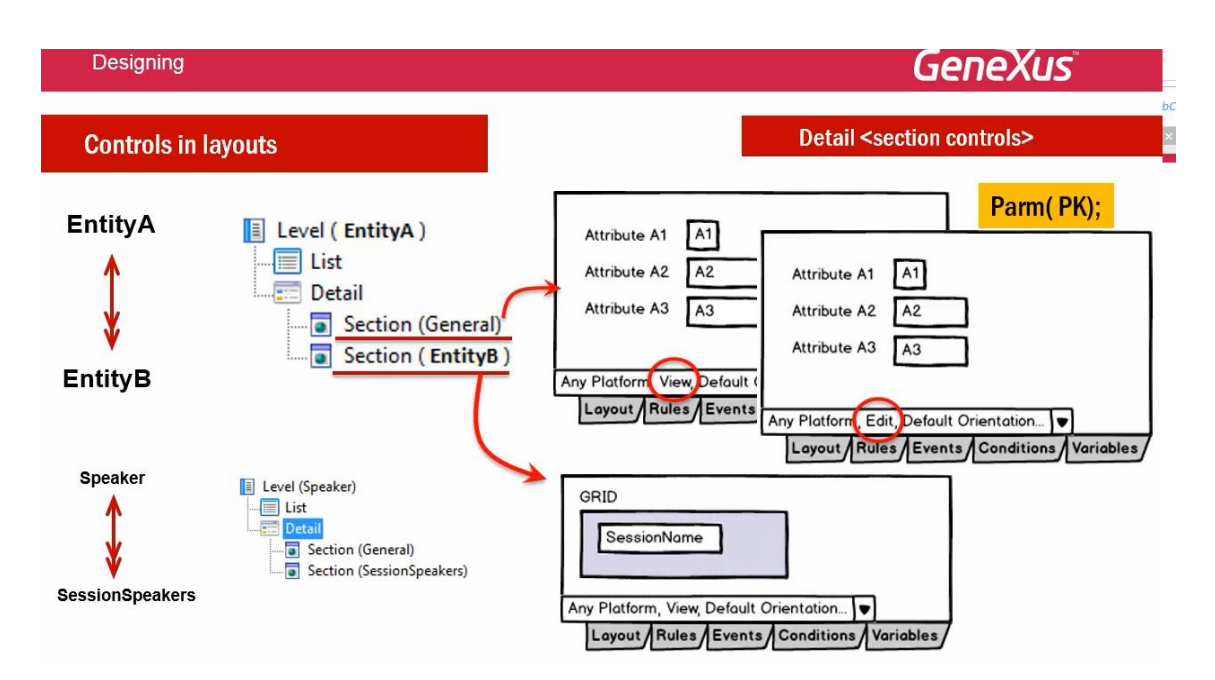

También esta sección deberá recibir por parámetro el A del que se trata, para filtrar por él y quedarse sólo con los datos relacionados:

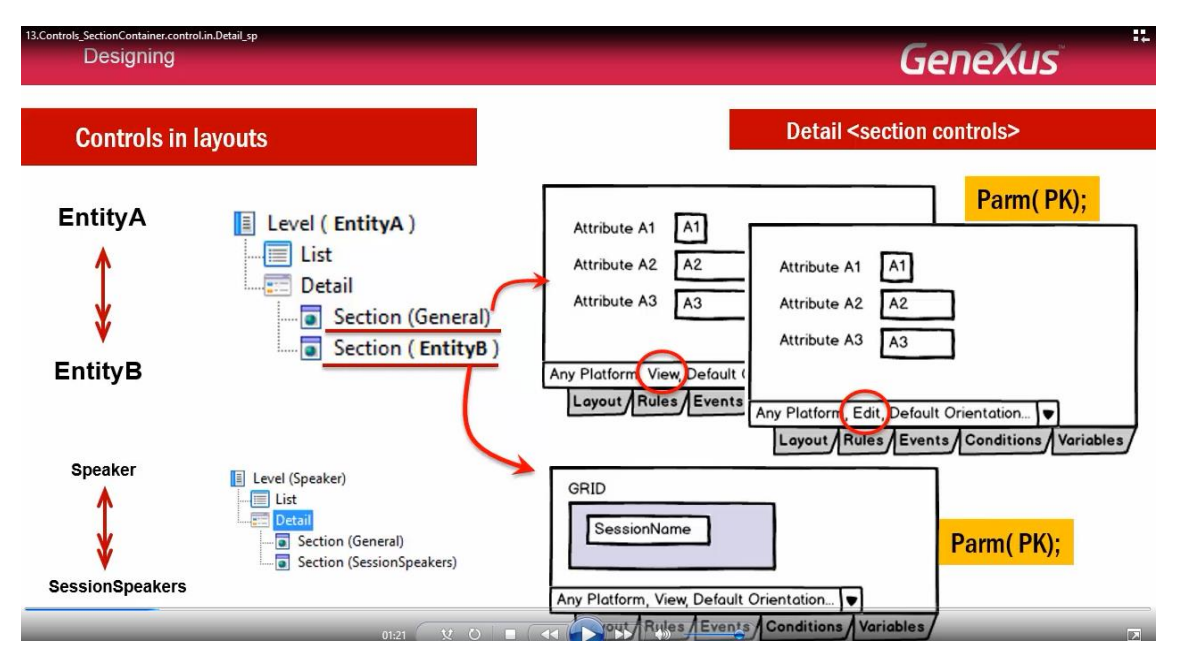

Si "A" corresponde a los oradores:

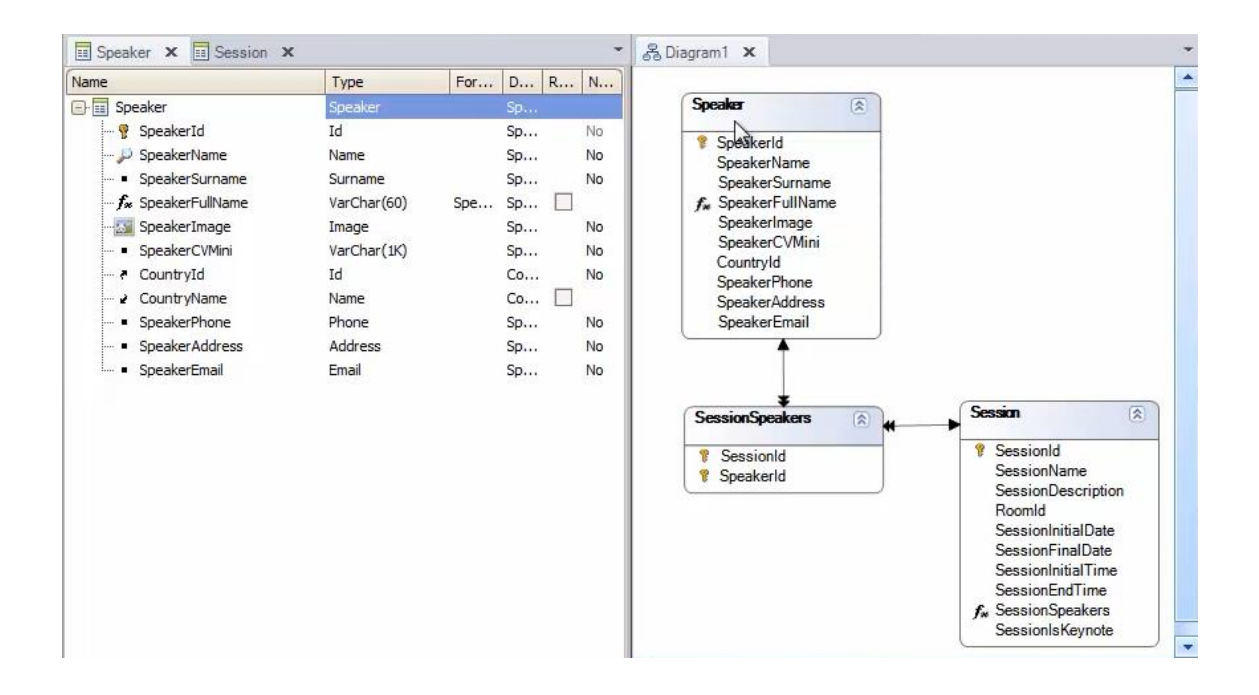

Y "B" a las conferencias de esos oradores:

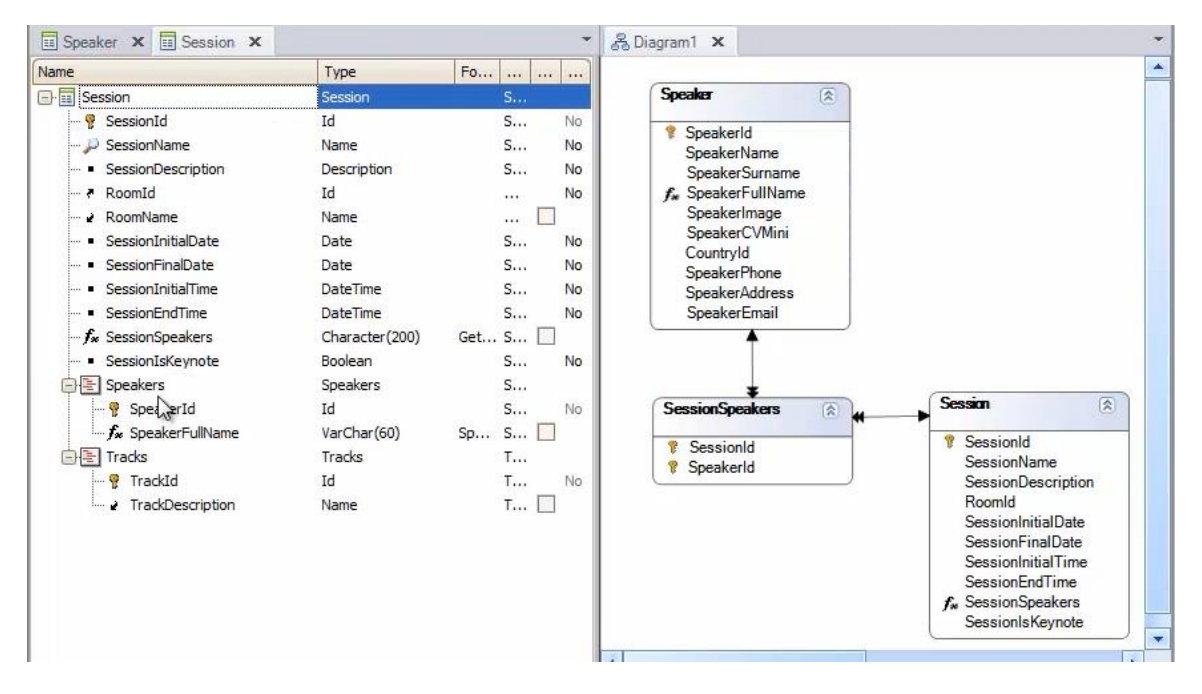

Entonces, si vamos al "trabajar con speakers":

| ie                                 | Туре                      | Formula               | Description       | Redundant  | Nullable |
|------------------------------------|---------------------------|-----------------------|-------------------|------------|----------|
| Speaker                            | Speaker                   |                       | Speaker           |            |          |
| 🛛 🦞 SpeakerId                      | Id                        |                       | Speaker Id        |            | No       |
| 🔑 SpeakerName                      | Name                      |                       | Speaker Name      |            | No       |
| <ul> <li>SpeakerSurname</li> </ul> | Surname                   |                       | Speaker Surname   |            | No       |
| <i>∽ f</i> ∗ SpeakerFullName       | VarChar(60)               | SpeakerSurname.tri.   | Speaker Full Name |            |          |
|                                    | Image                     |                       | Speaker Image     |            | No       |
| SpeakerCVMini                      | VarChar(1K)               |                       | Speaker CVMini    |            | No       |
| 🖉 CountryId                        | Id                        |                       | Country Id        |            | No       |
| - 2 CountryName                    | Name                      |                       | Country Name      |            |          |
| • SpeakerPhone                     | Phone                     |                       | Speaker Phone     |            | No       |
| ··· • SpeakerAddress               | Address                   |                       | Speaker Address   |            | No       |
| <ul> <li>SpeakerEmail</li> </ul>   | Email                     |                       | Speaker Email     |            | No       |
| Structure                          | 😞 Win Form 📳 Rules 🕅 Fven | ts 🚯 Variables 🤗 Help | Documentation     | I Natterns |          |

### A su sección: Detail

| Speaker ×                                    | •                                                                             |
|----------------------------------------------|-------------------------------------------------------------------------------|
| Patterns usable in this object (underlined m | eans pattern is applied)                                                      |
| Category 😨 Work With for Web                 | Work With for Smart Devices                                                   |
| Apply this pattern on save                   |                                                                               |
| Level (Speaker)                              | ✓ Application Bar                                                             |
| Section (General)                            | All Sections Content>                                                         |
| -tions                                       | 👻 Any Platform, Any Mode, Default Orientations 🕶 🚱 Add Layout 😢 Delete Layout |
|                                              | Layout 🗟 Rules 🗑 Events 🝸 Conditions 🕲 Variables                              |
| 🔋 Structure 🗐 😽 Web Form 🗐 😽 Wir             | Form 🚯 Rules 😰 Events 🕄 Variables 🤗 Help 🗟 Documentation 🧱 Patterns           |

# vemos que la Section General

| Category S Work With for Web                               |         | lork With for Smart Devices                                             |
|------------------------------------------------------------|---------|-------------------------------------------------------------------------|
| ] Apply this pattern on save                               |         |                                                                         |
| Level (Speaker)                                            |         | Application Bar Update Delete                                           |
| Letail     Section (General)     Section (SessionSpeakers) |         | CVMini SpeakerCVMini                                                    |
| Section (dessionspeakers)                                  |         | Country Id CountryId                                                    |
|                                                            |         | Country Name CountryName                                                |
|                                                            |         | Phone SpeakerPhone                                                      |
|                                                            |         | Address SpeakerAddress                                                  |
|                                                            |         | Email SpeakerEmail                                                      |
|                                                            | t Style | Id SpeakerId                                                            |
|                                                            | Layout  | Any Platform, View, Default Orientations 🔹 🚯 Add Layout 😢 Delete Layout |

está recibiendo como parámetro el Speakerld (la clave primaria):

| Speaker ×                                                                           |                                                                         | -          |
|-------------------------------------------------------------------------------------|-------------------------------------------------------------------------|------------|
| Patterns usable in this object (underlined                                          | means pattern is applied)                                               |            |
| Zategory SWork With for Web                                                         | Work With for Smart Devices                                             |            |
| Apply this pattern on save                                                          |                                                                         |            |
| Level (Speaker)<br>List<br>Detail<br>Section (General)<br>Section (SessionSpeakers) | 1 parm (Speaker Ig) ;<br>2                                              | * IIIII ** |
|                                                                                     | 🖉 Laura 🖹 Dula 🖗 Laura V Candidana 🕄 Variables                          | -1         |
|                                                                                     |                                                                         |            |
| 🖪 Structure 🗐 🎋 Web Form 📴 %                                                        | Win Form 📳 Rules 🕅 Events 🚱 Variables 🦃 Help 🕌 Documentation 🏙 Patterns |            |

y lo mismo sucederá con la sección correspondiente a las conferencias:

| Speaker X                                                                           |                                                                         |                       |  |  |  |  |  |
|-------------------------------------------------------------------------------------|-------------------------------------------------------------------------|-----------------------|--|--|--|--|--|
| Patterns usable in this object (underline                                           | d means pattern is applied)                                             |                       |  |  |  |  |  |
| Zategory S Work With for Web                                                        | Work With for Smart Devices                                             |                       |  |  |  |  |  |
| Apply this pattern on save                                                          |                                                                         |                       |  |  |  |  |  |
| Level (Speaker)<br>List<br>Detail<br>Section (General)<br>Section (SessionSpeakers) | 1 parm(SpeğkerIg);                                                      | + ( <del>MN 23.</del> |  |  |  |  |  |
| 😡 Layout 🕒 Rules 🕅 Events 🚩 Conditions 🛍 Variables                                  |                                                                         |                       |  |  |  |  |  |
| 🖪 Structure 🗟 😽 Web Form 🔤 🗧                                                        | Win Form 🗟 Rules 😰 Events 😢 Variables 🥏 Help 🔮 Documentation 🌃 Patterns |                       |  |  |  |  |  |

para que puedan filtrarse así en el grid

| Batterns usable in this object (underline | d means nattern is applied)                                                 |
|-------------------------------------------|-----------------------------------------------------------------------------|
| Zategory S Work With for Web              | Work With for Smart Devices                                                 |
| Apply this pattern on save                |                                                                             |
| Level (Speaker)                           |                                                                             |
| Section (General)                         | GRID  SessionName                                                           |
|                                           | tt Style                                                                    |
|                                           | 🦉 📕 Any Platform, View, Default Orientations 🗸 🕓 Add Layout 😢 Delete Layout |
|                                           | 🐻 Layout 🗟 Rules 🗑 Events 🍸 Conditions 😰 Variables                          |
| 🖪 Structure 🗐 😽 Web Form 🗐 😽              | Win Form 🗟 Rules 😰 Events 🚱 Variables 🤗 Help 🔮 Documentation 🔢 Patterns     |

las conferencias de ese speaker.

Si lo vemos en ejecución, elijamos del List de Speakers

| 😁 5554:GenexusAVD-XEv3 |                                                                                                    |
|------------------------|----------------------------------------------------------------------------------------------------|
| Countries Speakers     |                                                                                                    |
| Sessions Favorites     | $\frac{1}{2} \frac{2}{3} \frac{3}{4} \frac{5}{5} \frac{5}{6} \frac{6}{7} \frac{8}{8} \frac{9}{9} \frac{0}{0}$ |
|                        |                                                                                                    |
|                        | A S D F G H J K L 🖾                                                                                           |
| Restaurants            | 全 Z X C V B N M . ↓                                                                                           |
|                        | ALT SYM @ → /?, ALT                                                                                           |

uno de los oradores

| )        |
|----------|
| -        |
| il<br>El |
| L        |
| л        |
|          |

| 😝 5554:GenexusAVD-XEv3                                               |     |                |     |      |      |     |      | [   |     | • 🗙 |
|----------------------------------------------------------------------|-----|----------------|-----|------|------|-----|------|-----|-----|-----|
|                                                                      |     |                |     |      |      |     |      |     |     |     |
| <sup>36</sup> 2:07                                                   |     |                |     |      |      |     |      |     |     |     |
| 🜃 Work With Speaker 🔍 📲                                              |     |                | -   |      |      |     |      |     |     |     |
| Blengio Alejandro                                                    |     |                | C   |      | •    |     |      | U   |     |     |
| USA USA                                                              |     |                |     | . (  | T    | -1  |      |     |     |     |
| Cinese Mainadro                                                      |     |                | 6   |      | 5    | R   |      |     |     |     |
|                                                                      |     |                |     |      |      |     |      | -   |     |     |
| Uruguay                                                              |     |                |     | ) (  | IENU | 9   |      | 9)  |     |     |
| Cardozo Armando                                                      |     |                |     |      |      |     |      |     |     |     |
|                                                                      |     |                |     |      |      |     |      |     |     |     |
| Uruguay                                                              | 1   | 2 <sup>©</sup> | 3 # | 4 \$ | 5%   | 6 ^ | 7&   | 8 * | 9 ( | 0)  |
| Mr. Cardozo is a Systems Engineer graduated in the                   | 0   | w              | Ε″  | R    | т {  | Y } | U -  | I   | 0+  | P   |
| School of Engineering of the University of the<br>Republic (Uruguay) | À   | s \            | D   | F [  | G ]  | Н < | >    | ĸ   | 1 : | DEL |
| Gonda Breogan                                                        | 4   | 7              | X   | c    | V    | R   | N    | M   |     | -   |
| Hounday                                                              | -   | L              | ~   | C    | V    | D   | [] ₩ | .?  | •   |     |
| or legally                                                           | ALT | SYM            | 0   | -    | -    | -   | 1910 | /   | 1   | ALT |

y vemos que las 2 secciones están apareciendo como TABS en el emulador de Android

| 554:GenexusAVD-XEv3                                                                                 |                                                  |     |                |     |      |                |     |     | [             |     | •   |
|----------------------------------------------------------------------------------------------------|--------------------------------------------------|-----|----------------|-----|------|----------------|-----|-----|---------------|-----|-----|
| 🔛 Armando                                                                                           | រិត្ត 🖬 🖬 2:07                                   |     |                |     |      |                |     |     |               |     |     |
| General                                                                                             | Sessions                                         |     |                | 0   |      |                |     |     | 9             |     |     |
| Mr. Cardozo is a Systems E<br>School of Engineering of th<br>Republic (Liruguav)<br>Country Id<br>5 | Engineer graduated in the<br>e University of the |     |                |     |      | AENU           | R   |     | <b>)</b><br>8 |     |     |
| Country Name<br>Uruguay                                                                             | >                                                |     |                |     |      |                |     |     |               |     |     |
| Phone                                                                                               | •                                                | 1   | 2 <sup>@</sup> | 3 # | 4 \$ | 5 <sup>%</sup> | 6 ^ | 7 & | 8*            | 9(  | 0   |
|                                                                                                    | •                                                | Q   | W              | Ε ″ | R    | Т {            | Y } | U - | Ι             | 0 + | Ρ   |
| Address                                                                                             | \$                                               | А   | s`             | D   | F    | G              | Н < | J > | К             | L   | DEI |
| Emp.1                                                                                               | ,                                                | 슝   | Z              | Х   | С    | V              | В   | N   | М             |     | +   |
| Email<br>armacardozo@century.coi                                                                    | m 🗡                                              | ALT | SYM            | 0   |      | -              | _   | →   | 1?            |     | ALT |

Si recordamos la aplicación que estamos usando como modelo, presentada en el primer video,

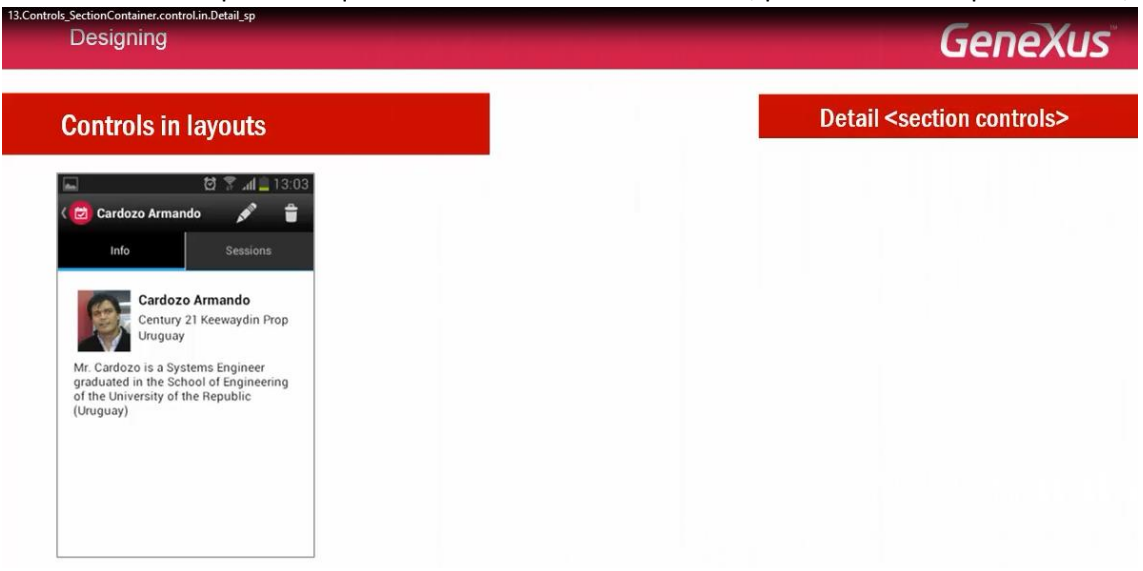

también podemos observar que con un diseño más prolijo, se mostraban las secciones del Detail como TABs cuando ejecutábamos en un dispositivo Android

| ols_SectionContainer.control.in.Do        | tail_sp                                                                                                    | GeneX                                  |
|-------------------------------------------|----------------------------------------------------------------------------------------------------|----------------------------------------|
| Controls in lay                           | outs                                                                                                    | Detail <section controls=""></section> |
| Cardozo Armando                           | Tabs<br>Sessions<br>Cardozo Armando<br>Info<br>Sessions<br>01/10/2014                                                                            |                                        |
| of the University of the Rep<br>(Uruguay) | Coffee with (5)<br>Coffee and SD Projects<br>From: 9:30 (6) To: 10:00<br>SD Development (5)<br>Android and the GeneXus Smart<br>Device Generator |                                        |

Esta será la opción por defecto para esta plataforma; pero que sin embargo, cuando lo hacíamos un ipad, la parte de la sección general se mostraba inline, en el propio layout

| ols, SectionContainercontrol.in.Detail_sp<br>Designing                                                                       |                                                                                                    | GeneXus                                                                                                    |
|----------------------------------------------------------------------------------------------------|----------------------------------------------------------------------------------------------------|----------------------------------------------------------------------------------------------------|
| Controls in layouts                                                                                                    |                                                                                                    | Detail <section controls=""></section>                                                                            |
| 🖬 📅 🖓 ता 📮 13:03                                                                                                    | Pad ®<br>< Event Day Speakers  Blaccio Asimute                                                                                                    | 285 S9% €C<br>Armando                                                                                             |
| Info Sessions                                                                                                    | Mendan Products a Bonilla Fabian B Anach C                                                                                                    | Cardozo Armando<br>Contory 21 Keewaydin Prop<br>Uruguay                                                           |
| Cardozo Arma<br>Century 21 Kee Cardozo Armando<br>Uruguay Info Sessions                                                      | Cardozo Armando Mr.<br>Rep<br>Cimas Alejandro S                                                                                                    | Cardozo is a Systema Engineer graduated in the School of Engineering of the University of the<br>school (Unguary) |
| Mr. Cardozo is a Systems E<br>graduated in the School of 01/10/2014<br>of the University of the Rep<br>(Uruguay) Coffee with | Artech     Artech     Artech |                                                                                                    |
| Coffee and SD Projects<br>From: 9:30    To: 10:00                                                                            | Gonda Breogan                                                                                                    |                                                                                                    |
| SD Development<br>Android and the GeneXus Smart<br>Device Generator                                                          | Currence Industries     Guedes Lucia     Artech                                                                                                    |                                                                                                    |
| From: 10:30 💿 To: 11:00                                                                                                    | Inthamoussu Fabian w<br>Utronic Industries x<br>Jodal Nicolas y                                                                                                    |                                                                                                    |

y la sección correspondiente a las conferencias, dado que tiene esta sección un grid,

| Controls SectionContainer.control.in.Detail_sp<br>Designing                                                                                                    |                                                                                                    | Gei                                                                                                    | neXus   |
|----------------------------------------------------------------------------------------------------|----------------------------------------------------------------------------------------------------|----------------------------------------------------------------------------------------------------|---------|
| Controls in layouts                                                                                                    |                                                                                                    | Detail <section co<="" th=""><th>ntrols&gt;</th></section>                                                                                                    | ntrols> |
| Cardozo Armando<br>info<br>Sessions<br>Cardozo Armando<br>Cardozo Armando<br>Cardozo Armando<br>Cardozo I a System 5<br>of the University of the Rep<br>(Uruguay)<br>Mr. Cardozo is a System 5<br>of the University of the Rep<br>(Uruguay)<br>Sessions<br>To Development<br>Android and the CeneXus Smart<br>Device Generator<br>From: 10:30 © To: 11:00 | For a *       Cent Day     Sprakers       Wangia Algundo       Anardia Pondadia       Wangia Algundo       Wangia Algundo       Wangia Algundo       Wangia Algundo       Wangia Algundo       Wangia Algundo       Wangia Algundo       Wangia Algundo       Wangia Algundo       Wangia Algundo       Wangia       Consa Algundo       Wangia       Paradard Concalo       Wangia       Wangia <td< th=""><th>223 Amando Control of the series of the series of the seri</th><th>595 D</th></td<> | 223 Amando Control of the series of the series of the seri | 595 D   |

se mostraba con link a una pantalla independiente.

| Is_sectionContainer.control.in.Detail_sp<br>Designing                 |                                               | GeneXus                                                                                                    |
|-----------------------------------------------------------------------|-----------------------------------------------|----------------------------------------------------------------------------------------------------|
| Controls in layouts                                                   |                                               | Detail <section controls=""></section>                                                                                                    |
| 🖬 🔯 🌹 📶 🚊 13:03                                                       | Pad ⊄<br>✓ Event Day Speakers                 | C∎ve3 88.9<br>Armando                                                                                                    |
| 🕻 🙋 Cardozo Armando 💉 🔒 🛛 🕇 Ta bs                                     | Blengio Alejandro<br>Mendian Products         | Cardozo Armando                                                                                                    |
| Info Sessions 전 옷 네                                                   | Bonilla Fabian B<br>Artech                    | Century 21 Keewaydin Prop<br>Uruguay = Init                                                                                                    |
| Cardozo Armando                                                       | Cardozo Armando                               | Mr. Cardozo is a Systems Engineer graduated in the School of Engineering of the University of the<br>Expublic (Uniguny)                                                                                                    |
| Mr. Cardozo is a Systems E                                            | Cimas Alejandro H<br>Artach                   | Session Lin                                                                                                    |
| graduated in the School of 01/10/2014<br>of the University of the Rec | Fernandez Gonzalo x                           | Chint Day Speakers CAmando Session                                                                                                    |
| (Uruguay) Coffee with Coffee and SD Projects                          | Conda Breogan N                               | The set of the set of the set of  |
| From: 9:30 💿 To: 10:00                                                | Artech                                        | Cardoos Annando Android and the Genetics Smart Device Generator                                                                                                    |
| SD Development                                                        | Gonzalez Guillermo o<br>Litronic Industries n | From 15:00 @ To 16:00                                                                                                    |
| Android and the GeneXus Smart<br>Device Generator                     | Guedes Lucia S<br>Artach U                    | Persander Gonzale                                                                                                    |
| From: 10:30 S To: 11:00                                               | Inthamoussu Fabian w                          | Constant Guilerss Constant Constant Con |
|                                                                       | Jodal Nicolas Y                               | Constant Lacita                                                                                                    |

Esta será la opción por defecto para un ipad.

¿Dónde está configurado este comportamiento? ¿Podríamos cambiarlo?

Dentro de las posibilidades de cada plataforma, podría variar la opción por defecto para que todas las secciones se presenten uniformemente, **de otra manera**, por ejemplo para que todo se muestre: inline

| Designing                                                                                                    |                                                                                                    |                          | <u>Gепех</u>                           |
|----------------------------------------------------------------------------------------------------|----------------------------------------------------------------------------------------------------|--------------------------|----------------------------------------|
| Controls in lay                                                                                                    | vouts                                                                                                    |                          | Detail <section controls=""></section> |
| Pad ♥                                                                                                    | 11:06                                                                                                    | C <b>a</b> #89           |                                        |
| Bengio Alejandro<br>Mendara Products<br>Danilla Fabian<br>Antech<br>Controy 21 Alexandro Control 21<br>Controy 21 Alexandro Progr<br>graduated in the School of Engineering of<br>the University of the Republic (Jruguay)<br>Conta Alejandro<br>Antech | Cardozo Armando<br>Cardozo Armando<br>Cartury 21 Keewaydin Prop<br>Uruguay<br>Mr. Cardozo is a Systems Engineer graduated in the School of Engineering of the U<br>Republic (Uruguay)<br>Sessions:<br>Cotta syst<br>Coffee with<br>Coffee with<br>Coffee and SD Projects | Inline<br>Newsity of the |                                        |
| Fernandez Gonzalo<br>Actach<br>Gonda Breogan<br>Actach                                                                                                    | Prom: Firstour Q inc. 15:00<br>CD Towner<br>Android and the GeneXus Smart Device Generator<br>From: 15:30 Q To: 16:00                                                                                                    | ۲                        |                                        |
| Gonzalez Guillermo                                                                                                    |                                                                                                    |                          |                                        |

Para ello, en el Layout del Detail, tenemos el control: <All Sections Content> (sólo válido allí):

| 13.Controls_SectionContainer.control.in.<br>Designing                                                                       | Detail_sp                                                                                                    |        | GeneXus                                        |
|----------------------------------------------------------------------------------------------------|----------------------------------------------------------------------------------------------------|--------|------------------------------------------------|
| Controls in la                                                                                                    | youts                                                                                                    |        | Detail <section controls=""></section>         |
| Pad ♥<br><ul> <li>Event Day Speakers</li> </ul>                                                                             | 1108<br>Cardozo Armando                                                                                                    | 60% 🔳  | Level (Speaker)                                |
| Blengio Alejandro<br>Meridian Producta<br>Bonilla Fabian<br>Artects                                                         | Cardozo Armando<br>Century 21 Keewaydin Prop<br>Uruguay                                                                           | Inline | Section (General)                              |
| Cardozo Armando<br>Century 21 Keewaydin Prop<br>Mr. Cardozo a systems Engineer<br>graduated in the School of Engineering of | M. Cardozo is a System Engineer graduated in the School of Engineering of the University of the<br>Republic (Durgun)<br>Sessions: |        | Application Bar                                |
| the University of the Republic (Uruguay)                                                                                    | Coffee and SD Projects                                                                                                    | ۲      |                                                |
| Fernandez Gonzalo<br>Artech<br>Gonda Breogan                                                                                | Android and the GeneXus Smart Device Generator     Frem: 15:30 (2) To: 16:00                                                      | ۲      |                                                |
| Gonzalez Guillermo<br>Litronic Industries                                                                                   | A 4                                                                                                    |        | the Style                                      |
| Guedes Lucia<br>Artach                                                                                                    | Υ<br>w<br>γ                                                                                                    |        | Any Platform, Any Mode, Default Orientations - |
| Litronic Industries                                                                                                    |                                                                                                    |        | Layout Rules 🕱 Events 🔻 Conditions 🗟 Variables |

Es un contenedor de las secciones.

Por defecto, el layout del Detail, se inicializa únicamente con este control. Podremos por supuesto agregar otros, como siempre.

| 13.Controls_SectionContainer.control.in.Detail.sp<br>Designing                                                                 |                                                                                                    |                | GeneXus                                                               |
|----------------------------------------------------------------------------------------------------|----------------------------------------------------------------------------------------------------|----------------|-----------------------------------------------------------------------|
| Controls in lay                                                                                                    | youts                                                                                                    |                | Detail <section controls=""></section>                                |
| i₽ad ♥<br><b>〈</b> Event Day Speakers                                                                                          | 1106<br>Cardozo Armando                                                                                                    | 60% <b>m</b> D | Level (Speaker)                                                       |
| Blengio Alejandro<br>Mendian Products<br>Bonilla Fabian<br>Artecto                                                             | Cardozo Armando<br>Century 21 Keewaydin Prop                                                                                          | Inline         | Section (General)                                                     |
| Cardozo Armando<br>Century 21 Keewaydin Prop<br>Mr. Cardozo is a Systems Engineer<br>graduated in the School of Engineering of | Conjunt     Mr. Cardozo in a Systems Engineer graduated in the School of Engineering of the Unive     Republic (Income)     Sessions: | rsity of the   | Application Bar                                                       |
| Cimas Alejandro<br>Arlech                                                                                                    | Coffee with<br>Coffee and SD Projects<br>From: 14:30 @ To: 15:00                                                                      | ۲              | allContent: Sections                                                  |
| Artech<br>Gonda Breogan                                                                                                    | Android and the GeneXus Smart Device Generator<br>From: 15:30 🕑 To: 16:00                                                             | ۲              | Control Name Sections Component Dictory Component                     |
| Gonzalez Guillermo<br>Litronic Industries                                                                                      |                                                                                                    |                |                                                                       |
| Guedes Lucia<br>Artech<br>Inthamoussu Fabian                                                                                   | v<br>W<br>X<br>Y<br>Z                                                                                                    | Disc           | Any P Link Link Link Layout B Rules D Events V Conditions & Variables |

Control que asume en su propiedad Display, el valor : Platform Default. **Es este valor el que produce la diferencia de comportamiento que vimos antes.** Pero podemos modificarlo para que asuma por ejemplo el valor Inline.

| 13.Controls_SectionContainer.control.in                                                                                                    | Detail_sp                                                                                                    |                          | GeneXus                                                                                                    |
|----------------------------------------------------------------------------------------------------|----------------------------------------------------------------------------------------------------|--------------------------|----------------------------------------------------------------------------------------------------|
| Controls in la                                                                                                    | youts                                                                                                    |                          | Detail <section controls=""></section>                                                                                                    |
| Pur Y  Pur Y  Pu | Cathoo Annuards Cathoo Annuards Cathoo Annuard | Inline<br>Unime<br>Unime | Application Bit      Application Solution     Control Name     Control Name     Control Name     Control Name     Control Name     Control Name     Platform Default     Appearance     Platform Default |
| Contra Look                                                                                                    | 1<br>9<br>9                                                                                                    |                          | Cell information     Tab     Inline     Link                                                                                                    |

De este modo, todas las secciones se presentarán en la misma pantalla, como vemos en la pantalla de la izquierda

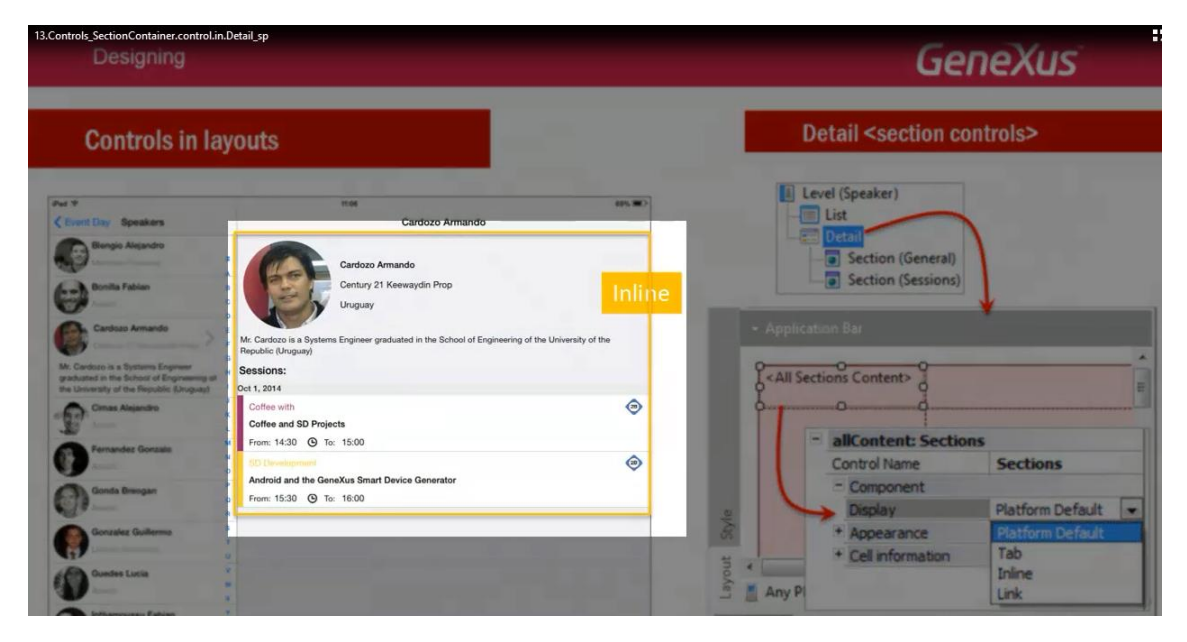

Pero... ¿y si queremos que algunas secciones se presenten de una manera y otras de otra?

Por ejemplo, si vamos al listado de conferencias

| 13.Controls_SectionContainer.control.in.Detail_sp | GeneXu                                                                                                    | S |
|---------------------------------------------------|----------------------------------------------------------------------------------------------------|---|
| S554:GenexusAVD-XEv3                              |                                                                                                    |   |
| %jf 🖬 3:04                                        |                                                                                                    |   |
| <u></u>                                           |                                                                                                    |   |
|                                                   |                                                                                                    |   |
|                                                   |                                                                                                    |   |
| Countries Speakers                                |                                                                                                    |   |
|                                                   |                                                                                                    |   |
|                                                   |                                                                                                    |   |
| Sessions Favorites                                | 1 <sup>!</sup> 2 <sup>@</sup> 3 <sup>#</sup> 4 <sup>\$</sup> 5 <sup>%</sup> 6 <sup>^</sup> 7 <sup>&amp;</sup> 8 <sup>*</sup> 9 <sup>(</sup> 0 <sup>)</sup> |   |
| (U)                                               | Q W E R T Y U - I O P =                                                                                                    |   |
|                                                   | $ \begin{array}{c ccccccccccccccccccccccccccccccccccc$                                                                                                    |   |
| Restaurants                                       |                                                                                                    |   |
|                                                   | ALT SYM @/ / : , ALT                                                                                                    |   |

Y queremos visualizar para el detalle de una conferencia

| 13.Controls_SectionContainer.control.in.Detail_sp                                                                                                    |                                                                                                    | GeneXus |
|----------------------------------------------------------------------------------------------------|----------------------------------------------------------------------------------------------------|---------|
| G SSS/GaraveAVD, Vb/2                                                                                                    |                                                                                                    |         |
| 201 B 2:05                                                                                                    |                                                                                                    |         |
| Work With                                                                                                    |                                                                                                    |         |
| Fernandez Gonzaio                                                                                                    |                                                                                                    |         |
| 9/29/14 - 11:15 AM                                                                                                    |                                                                                                    |         |
| Technical  Introduction to GeneXus Server                                                                                                    |                                                                                                    |         |
| Olmos Gustavo                                                                                                    |                                                                                                    |         |
| 9/30/14 - 8:00 AM                                                                                                    |                                                                                                    |         |
| SD.Development                                                                                                    | 1 <sup>!</sup> 2 <sup>@</sup> 3 <sup>#</sup> 4 <sup>\$</sup> 5 <sup>%</sup> 6 <sup>^</sup> 7 <sup>&amp;</sup> 8 <sup>*</sup> 9 <sup>(</sup> 0                          |         |
| searching for schopterbar<br>With the school even we serve the web in                                                                                                    | $\mathbf{Q}^{\dagger}\mathbf{W}^{\bullet}\mathbf{E}^{\dagger}\mathbf{R}\mathbf{T}^{\dagger}\mathbf{Y}^{\dagger}\mathbf{U}^{-}\mathbf{I}\mathbf{O}^{\dagger}\mathbf{P}$ |         |
| Annalista Science and Annalista Science and Annalis | A S D F G H J K L                                                                                                    |         |
| Cimas Alejandro, Guedes Lucia, Bonilla<br>Fabian, Blengio Alejandro                                                                                                    |                                                                                                    |         |
|                                                                                                    |                                                                                                    |         |

sus secciones, no como TABs

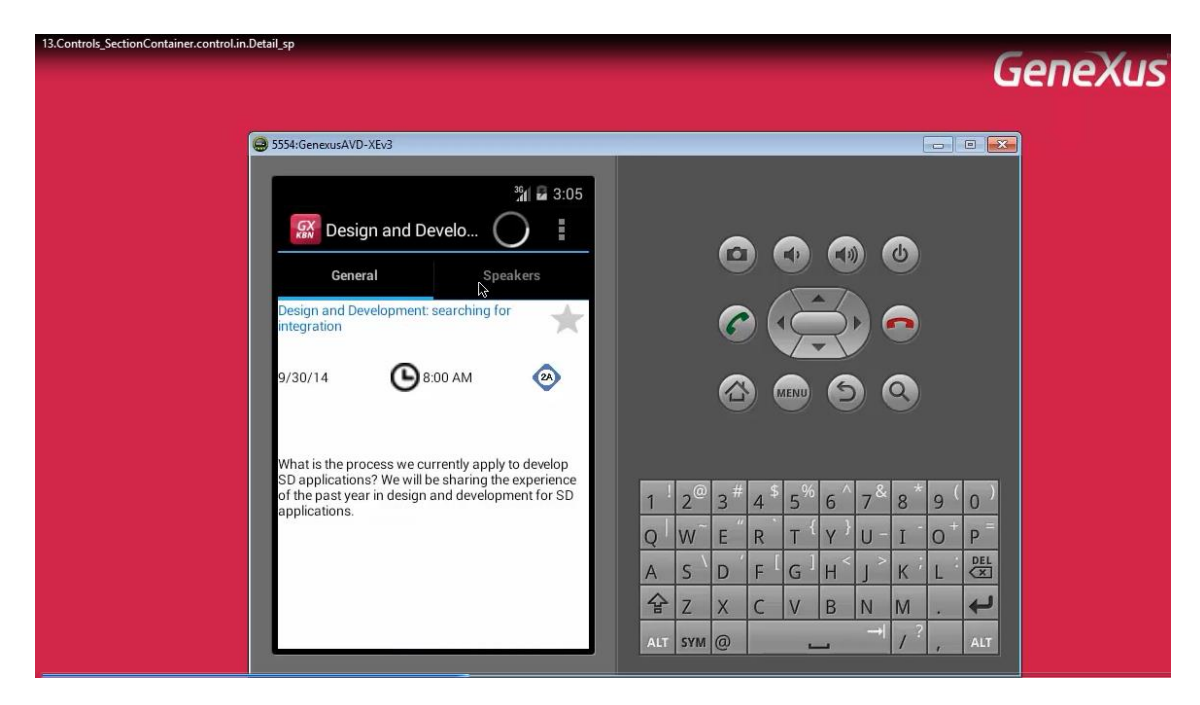

sino la General: inline

| 13.Controls_SectionContainer.control.in.Deta | sil_sp                                                                                                    | GeneXus                                |
|----------------------------------------------|----------------------------------------------------------------------------------------------------|----------------------------------------|
| 9                                            | 5554:GenexusAVD-XEv3         Image: Speakers Design and Developmen         Image: General Speakers Design and Development: searching for integration         9/30/14       Image: Speakers Design and Development: searching for integration         9/30/14       Image: Speakers Design and Development: searching for integration         9/30/14       Image: Speakers Design and Development: searching for integration         9/30/14       Image: Speakers Design and Development: searching for integration         9/30/14       Image: Speakers Design and Development: searching for integration         9/30/14       Image: Speakers Design and Development: searching for integration         9/30/14       Image: Speakers Design and Development: searching for integration         9/30/14       Image: Speakers Design and Development: searching for integration         9/30/14       Image: Speakers Design and Development: searching for integration         9/30/14       Image: Speakers Design and Development: searching for integration         9/30/14       Image: Speakers Design and Development: searching for integration | Genexus                                |
|                                              | What is the process we currently apply to develop<br>SD applications? We will be sharing the experience<br>of the past year in design and development for SD<br>applications.       Image: Constraint of the past year in design and development for SD         Specifications.       Specifications.                                                                                                    | ) )<br>, =<br>2EL<br>23<br>-<br>2<br>- |

y la de los oradores como un link a una pantalla independiente, lo que era el comportamiento default en un ipad

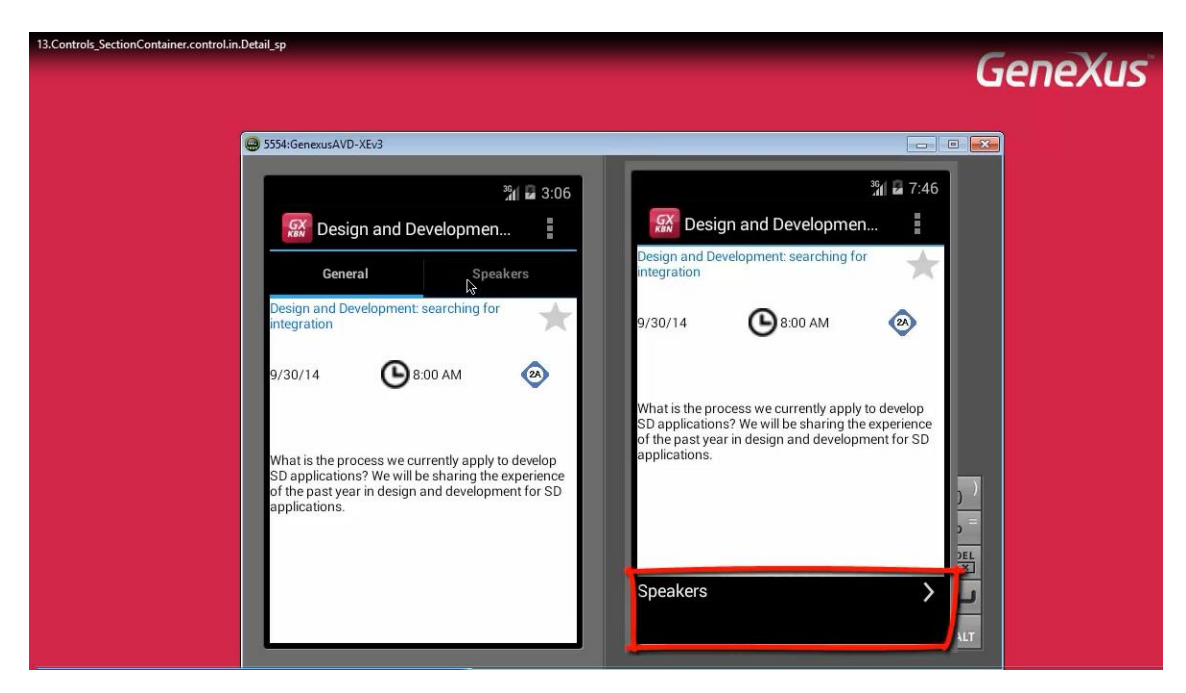

no nos alcanzará con ir al nodo Detail del Work With Sesion... y posicionado sobre el control <All Sections Content>

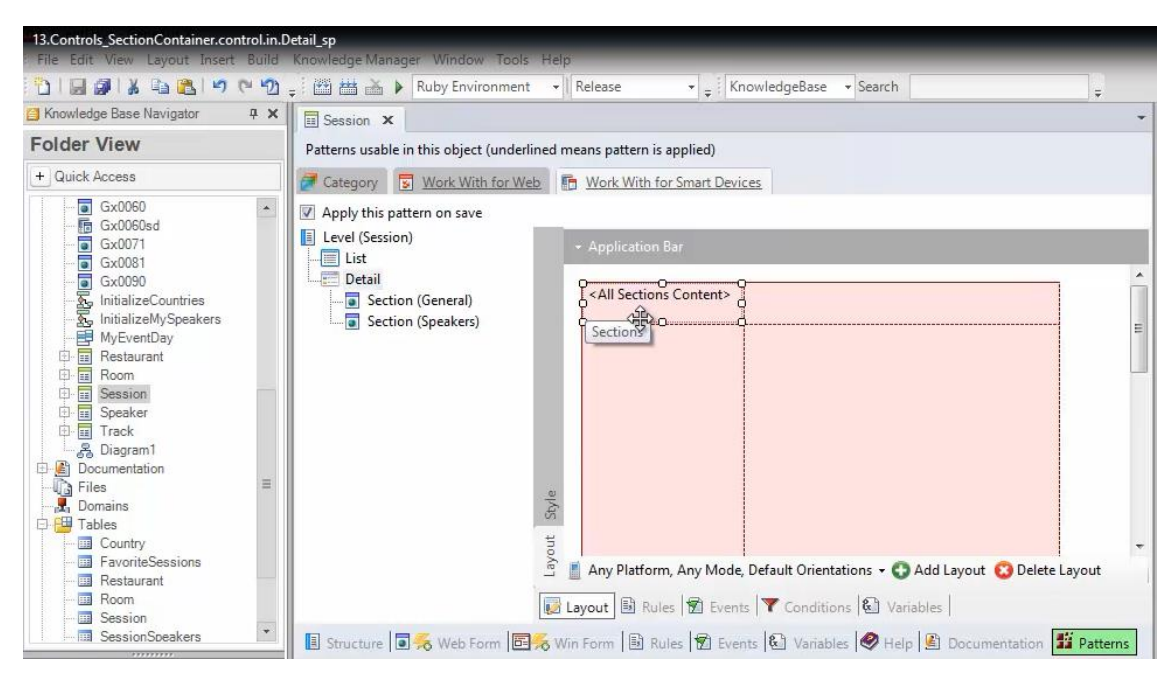

y modificar el valor de la propiedad Display... porque ¿qué valor pondríamos?

| Session ×                                    |                                                                                                    | <ul> <li>Properties</li> </ul>       | <del>4</del> ×     |
|----------------------------------------------|----------------------------------------------------------------------------------------------------|--------------------------------------|--------------------|
| Patterns usable in this object (underlined n | neans pattern is applied)                                                                                                    | Al   Filter                          |                    |
|                                              |                                                                                                    | - allContent: Sections               | ;                  |
| Category Work With for Web                   | Work with for Smart Devices                                                                                                    | Control Name                         | Sections           |
| Apply this pattern on save                   |                                                                                                    | = Component                          |                    |
| Level (Session)                              |                                                                                                    | Display                              | Platform Default   |
| List                                         |                                                                                                    | - Appearance                         | Platform Default   |
| Detail                                       |                                                                                                    | Tab Section Class                    | Tab                |
| Section (General)                            | [ <all content="" sections=""> ]</all>                                                                                                    | Visible                              | Inline 13          |
| Section (Sneakers)                           | Х                                                                                                    | Invisible Mode                       | LINK<br>Neep opuce |
| Section (speakers)                           |                                                                                                    | <ul> <li>Cell information</li> </ul> |                    |
|                                              |                                                                                                    | Row Span                             | 1                  |
|                                              |                                                                                                    | Col Span                             | 1                  |
|                                              |                                                                                                    | Horizontal Alignment                 | : Default          |
|                                              |                                                                                                    | Vertical Alignment                   | Default            |
| Inyout Style                                 | <ul> <li>Any Platform, Any Mode, Default Orientations → O Add Layout O Delete Layout</li> <li>Layout B Rules S Events T Conditions S Variables</li> </ul> | -                                    |                    |
| 🔋 Structure 🗐 援 Web Form 📴 援 W               | in Form 🗟 Rules 😰 Events 😢 Variables 🤣 Help 📓 Documentation 🏙 Patterns                                                                                    |                                      |                    |

Recordemos que nosotros queremos que la Section General se muestre inline

| Category 😼 Work With for Web | 2 1   | Work With for Smart Devices                                                 |     |
|------------------------------|-------|-----------------------------------------------------------------------------|-----|
| Apply this pattern on save   |       |                                                                             |     |
| Level (Session)              |       | - Application Bar Schedule Share                                            |     |
|                              |       |                                                                             |     |
| Section (General)            |       | SessionName                                                                 |     |
| Section (Speakers)           | 1     |                                                                             |     |
|                              |       |                                                                             |     |
|                              | tyle  | SessionDescription                                                          |     |
|                              | in in |                                                                             |     |
|                              | yout  |                                                                             |     |
|                              | La    | 🛿 Any Platform, Any Mode, Default Orientations 🝷 🛟 Add Layout 🔞 Delete Layo | out |
|                              | Lay   | Any Platform, Any Mode, Default Orientations 🗸 🕤 Add Layout 🙆 Delete Layo   | out |

Y la Section Speakers se muestre como un link a una pantalla independiente

| Session X                                           | •                                                                              |
|-----------------------------------------------------|--------------------------------------------------------------------------------|
| Patterns usable in this object (underlined r        | neans pattern is applied)                                                      |
| Category 😨 Work With for Web                        | Work With for Smart Devices                                                    |
| Apply this pattern on save                          |                                                                                |
| Level (Session)                                     | + Application Bar                                                              |
| E Detail<br>Section (General)<br>Section (Speakers) | GRID<br>SpeakerFullName                                                        |
| Layout                                              | Any Platform, View, Default Orientations      G Add Layout     O Delete Layout |
|                                                     | Layout 🗟 Rules 🗑 Events 🝸 Conditions 🙆 Variables                               |
| 🔋 Structure 💽 🎋 Web Form 📴 🎋 W                      | in Form 🗟 Rules 😰 Events 🚱 Variables 🥏 Help 😰 Documentation 🗾 Patterns         |

### Entonces lo que haremos será editando la Toolbox

| Session * X                                                          | ✓ X <sup>+</sup> Toolbox                                               |
|----------------------------------------------------------------------|------------------------------------------------------------------------|
| Patterns usable in this object (underlined means pattern is applied) | 🕀 Controls                                                             |
| Category 🔽 Work With for Web 🖻 Work With for Smart Devices           | E Attribute/Variable                                                   |
| Annly this nattern on save                                           | Button                                                                 |
| Level (Session)                                                      | Image                                                                  |
| - Application Bar                                                    | An Text Block                                                          |
| Content>     Content>                                                | G Containers                                                           |
| Section (Speakers)                                                   | E Canvas                                                               |
|                                                                      | III Grid                                                               |
|                                                                      | 🖵 📜 Group                                                              |
|                                                                      | Tab                                                                    |
|                                                                      | Table                                                                  |
|                                                                      | 🕞 Data                                                                 |
|                                                                      | E RoomImage                                                            |
| E                                                                    | E SessionDescription                                                   |
| ort                                                                  | - Em SessionInitialDate                                                |
| 🚊 📗 Any Platform, Any Mode, De                                       | fault Orientations 👻 😯 Add Layout 😢 Delete Layout 📾 SessionInitialTime |
| Lavout 🗟 Rules 🕅 Events                                              | Conditions 🕲 Variables                                                 |
|                                                                      | Burne Barne Birger                                                     |
| Structure 🗎 🛪 Web Form 🛄 🛪 Win Form 🖻 Rules 🕅 Events                 | W Variables   Felp Speakerimage                                        |
| Output                                                               | a X 🖂 Actions                                                          |
| Show : General                                                       | Autoscroll ScheduleSession                                             |
| Pattern generation (WorkWithDevicesSession) Success                  | SessionFavorite                                                        |
|                                                                      | ShareSession                                                           |
|                                                                      |                                                                        |
|                                                                      |                                                                        |

posicionarnos sobre el control <All Sections Content> y eliminarlo del layout

| E Session * X                                                                                                    |                                                                                 | -          |
|----------------------------------------------------------------------------------------------------|---------------------------------------------------------------------------------|------------|
| Patterns usable in this object (unde                                                                                     | rlined means pattern is applied)                                                |            |
| Category 😨 Work With for W                                                                                               | /eb 📑 Work With for Smart Devices                                               |            |
| Apply this pattern on save                                                                                               |                                                                                 |            |
| Level (Session)                                                                                                    | Application Bar                                                                 | - III      |
| Session* ×                                                                                                    |                                                                                 | *          |
| Patterns usable in this object (under                                                                                    | lined means pattern is applied)                                                 |            |
| Zategory S Work With for W                                                                                               | eb 🕞 Work With for Smart Devices                                                |            |
| Apply this pattern on save                                                                                               |                                                                                 |            |
| <ul> <li>Level (Session)</li> <li>List</li> <li>Detail</li> <li>Section (General)</li> <li>Section (Speakers)</li> </ul> | - Application Bar                                                               | < <u> </u> |
|                                                                                                    | Yout                                                                            | *          |
|                                                                                                    | 🚊 📕 Any Platform, Any Mode, Default Orientations 👻 😋 Add Layout 😢 Delete Layout | Į          |
|                                                                                                    | 😺 Layout 🗟 Rules 🕅 Events 🍸 Conditions 😢 Variables                              |            |
| 🖪 Structure 🗐 😽 Web Form 🖥                                                                                               | 🆐 Win Form 🗟 Rules 😰 Events 🕲 Variables 🤗 Help 🖺 Documenta 🌃 Patterns *         |            |

Al hacerlo, observemos que aparecerá automáticamente no sólo ese control, para poder reinsertarlo

| Session* ×                                                                                                    | -              | XA Toolbax            | ą 🗙 |
|----------------------------------------------------------------------------------------------------|----------------|-----------------------|-----|
| Patterns usable in this object (underlined means pattern is applied)                                                                                                    |                | An Taxt Block         |     |
| Category 😨 Work With for Web 📑 Work With for Smart Devices                                                                                                    |                | Containers            |     |
| Apply this pattern on save                                                                                                    |                |                       |     |
| Level (Session)     Application Bar                                                                                                    |                | Grid Grid             |     |
| Detail                                                                                                    | <u> </u>       | Group                 |     |
| Section (General)                                                                                                    |                | Tab                   |     |
|                                                                                                    | 11             | IIII Table            |     |
|                                                                                                    |                | 🗟 Data                |     |
|                                                                                                    |                | E Roomimage           |     |
|                                                                                                    |                | E SessionDescription  |     |
|                                                                                                    |                | E SessionInitialDate  |     |
|                                                                                                    |                | œ⊞ SessionInitialTime |     |
| tyle                                                                                                    |                | ED SessionName        | =   |
| 2                                                                                                    |                | E00 SpeakerFullName   |     |
| 🖉 📄 Any Platform Any Mode Default Orientations 🖬 🧑 Add layout 🙆                                                                                                    | Delete Lavout  | EB SpeakerImage       |     |
|                                                                                                    | Delete Layout  | Actions               |     |
| 🔯 Layout 🗟 Rules 🛣 Events 🚩 Conditions 🕲 Variables                                                                                                    |                | ScheduleSession       |     |
| 🔋 Structure 💿 痜 Web Form 📴 א Win Form 🗟 Rules 😰 Events 🕄 Variables 🦃 Help 🔮 Document                                                                                                    | a 🏙 Patterns * | SessionFavorite       |     |
| I Output                                                                                                    | <b>д х</b>     | ShareSession          |     |
| Show: General                                                                                                    | + Autoscroll   | Sections              |     |
| Pattern generation (WorkWithDevicesSession) Success                                                                                                    |                | All Sections Content  |     |
|                                                                                                    |                | Section: General      |     |
|                                                                                                    |                | Section: Speakers     |     |
| Output Error List Option the Option of the Option of the |                | * Toolbox Properties  |     |

sino un Section content para cada sección, de manera de poder insertarlos separadamente

| Session* X                                                                                        | X Toolbax             | 4 X |
|---------------------------------------------------------------------------------------------------|-----------------------|-----|
| Patterns usable in this object (underlined means pattern is applied)                              | An Text Block         |     |
| Category 🔄 Work With for Web 📑 Work With for Smart Devices                                        | Containers            |     |
| Apply this pattern on save                                                                        | Canvas                |     |
| Level (Session) + Application Bar                                                                 | I Grid                |     |
| Detail                                                                                            | 🛄 Group               |     |
| - Section (General)                                                                               | Tab                   |     |
| Section (Speakers)                                                                                | Table                 |     |
|                                                                                                   | 🖯 Data                |     |
|                                                                                                   | EØ RoomImage          |     |
|                                                                                                   | EX SessionDescription |     |
|                                                                                                   | EX SessionInitialDate |     |
|                                                                                                   | ■0 SessionInitialTime |     |
| 2 e                                                                                               | EM SessionName        |     |
|                                                                                                   | ■10 SpeakerFullName   |     |
| 10 A                                                                                              | E0 SpeakerImage       |     |
| I any Platform, Any Mode, Default Orientations - 🕤 Add Layout 🚱 Delete Layout                     | Actions               |     |
| 😺 Layout 🗟 Rules 🕅 Events 🚩 Conditions 🕲 Variables                                                | ScheduleSession       |     |
| 🔋 Structure 🗟 奏 Web Form 🗟 🛠 Win Form 🗟 Rules 🗑 Events 🚯 Variables 🔗 Help 🔮 Documenta 🏙 Patterns* | SessionFavorite       |     |
| 🗉 Output 🕴 🕂 🗶                                                                                    | ShareSession          |     |
| Show: General 🗸 🗙 🕹 Autoscroll                                                                    | Sections              |     |
| Pattern generation (WorkWithDevicesSession) Success                                               | All Sections Content  |     |
|                                                                                                   | Section: General      |     |
|                                                                                                   | Section: Speakers     |     |
|                                                                                                   |                       |     |

Son como content place holders, en los que los layouts de las secciones se cargarán.

Entonces, arrastramos la Section General

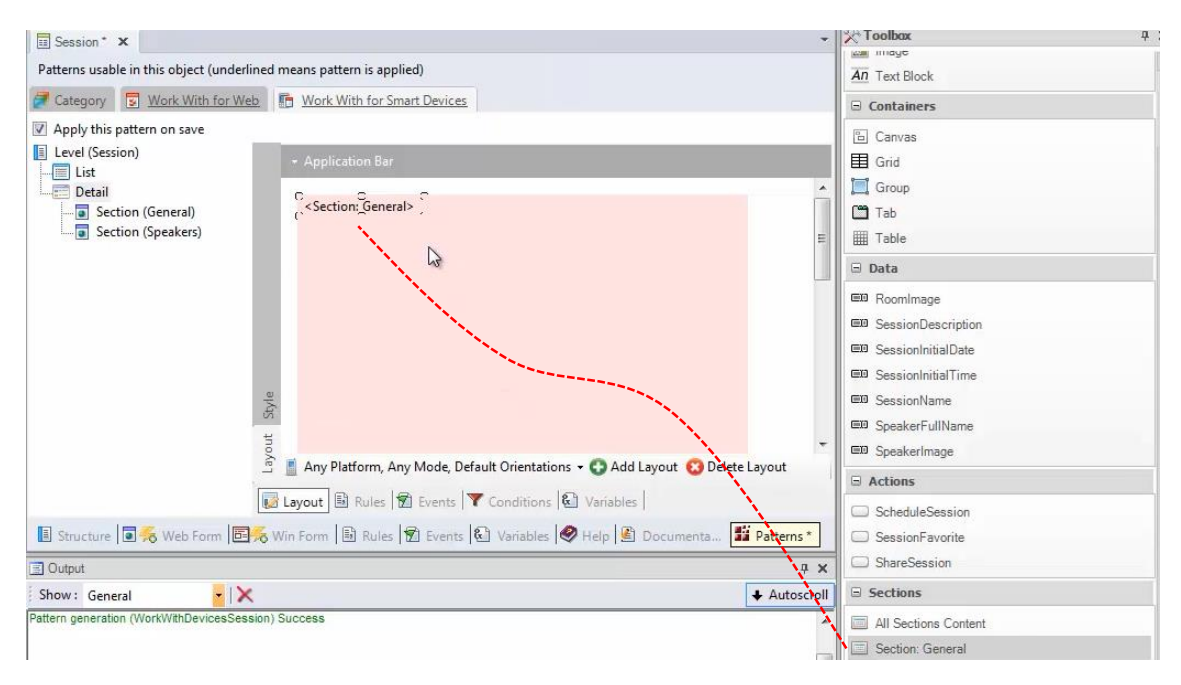

#### Y hacemos lo mismo con la Section Speakers

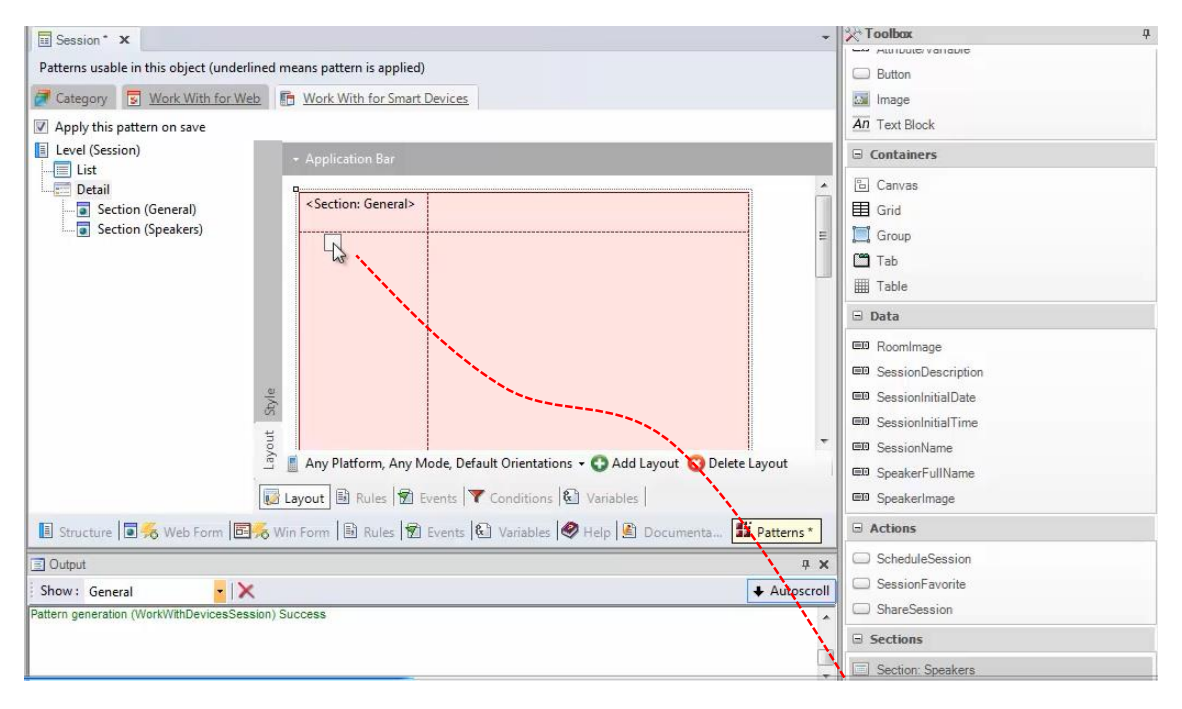

| Session* ×                                |                                                                       | *              |
|-------------------------------------------|-----------------------------------------------------------------------|----------------|
| Patterns usable in this object (underline | ned means pattern is applied)                                         |                |
| Zategory SWork With for Web               | b 🚯 Work With for Smart Devices                                       |                |
| Apply this pattern on save                |                                                                       |                |
| Level (Session)                           | - Application Bar                                                     |                |
| Detail                                    |                                                                       | *              |
| 💽 Section (General)                       | <section: general=""></section:>                                      |                |
| Section (Speakers)                        | Contraction: Speakers>                                                | E              |
|                                           | L                                                                     |                |
|                                           | TTO ATT Any Platform, Any Mode, Default Orientations - • • Add Layout | +<br>te Layout |
| ſ                                         |                                                                       | c Luyout       |
|                                           | Layout Alles   M Events   Conditions   Variables                      |                |
| 📑 Structure 📑 🍝 Web Form 📑                | Ķ Win Form 🚯 Rules 🗑 Events 🚯 Variables 🔗 Heln 🕲 Documenta            | Patterns *     |

y si vamos luego a las propiedades, vemos que sigue estando la propiedad Display, que va a indicar cómo se va a mostrar entonces esta sección

| Session * ×                                                                                                    | - | Properties                           |                  | ųΧ |
|----------------------------------------------------------------------------------------------------|---|--------------------------------------|------------------|----|
| Patterns usable in this object (underlined means pattern is applied)                                                                                                    |   |                                      |                  |    |
|                                                                                                    | Í | - oneContent: Section                | 1                | 1  |
| Category S Work With for Web M Work With for Smart Devices                                                                                                    |   | Control Name                         | Section1         |    |
| ✓ Apply this pattern on save                                                                                                    |   | Content                              | Section: General |    |
| Level (Session)                                                                                                    |   | Parameters                           |                  |    |
| - Application Bar                                                                                                    |   | - Component                          |                  |    |
| Detail Operation                                                                                                    | - | Display                              | Inline           | *  |
| Section (General)                                                                                                    |   | Auto Grow                            | nue              |    |
| Section (Sneaker)                                                                                                    |   | Show Section Title                   | False            |    |
| <section: speakers=""></section:>                                                                                                    | = | <ul> <li>Appearance</li> </ul>       |                  |    |
|                                                                                                    |   | Visible                              | True             |    |
|                                                                                                    |   | Invisible Mode                       | Keep Space       |    |
|                                                                                                    |   | <ul> <li>Cell information</li> </ul> |                  |    |
|                                                                                                    |   | Row Span                             | 1                |    |
|                                                                                                    |   | Col Span                             | 1                |    |
|                                                                                                    |   | Horizontal Alignment                 | Default          |    |
|                                                                                                    |   | Vertical Alignment                   | Default          |    |
| Any Platform, Any Mode, Default Orientations      Add Layout      Delete Layout     Layout     Delete Layout     Delete Layout     De | + |                                      |                  |    |

sólo que ahora solamente puede asumir uno de estos 2 valores: Inline o Link

| Session* X                                                                                                    | •                         | Properties                           |                  | 4 ×      |
|----------------------------------------------------------------------------------------------------|---------------------------|--------------------------------------|------------------|----------|
| Patterns usable in this object (underlined means pattern is applied)                                                                                                    |                           | 2↓   Filter                          |                  |          |
|                                                                                                    |                           | - oneContent: Section                | 1                |          |
| Category S Work With for Web B Work With for Smart Devices                                                                                                    |                           | Control Name                         | Section1         |          |
| Apply this pattern on save                                                                                                    |                           | Content                              | Section: General |          |
| Level (Session)                                                                                                    |                           | Parameters                           |                  |          |
| Application Bar                                                                                                    |                           | <ul> <li>Component</li> </ul>        |                  | a segure |
| Detail                                                                                                    |                           | Display                              | Inline           | -        |
| Section (General)                                                                                                    |                           | Auto Grow                            | Inline           |          |
| Section (Snaker)                                                                                                    |                           | Show Section Title                   | Link 2           |          |
| Section (opearers)                                                                                                    | E                         | - Appearance                         |                  |          |
|                                                                                                    |                           | Visible                              | True             |          |
|                                                                                                    |                           | Invisible Mode                       | Keep Space       |          |
|                                                                                                    |                           | <ul> <li>Cell information</li> </ul> |                  |          |
|                                                                                                    |                           | Row Span                             | 1                |          |
|                                                                                                    |                           | Col Span                             | 1                |          |
|                                                                                                    |                           | Horizontal Alignment                 | Default          |          |
|                                                                                                    |                           | Vertical Alignment                   | Default          |          |
| Image: Structure       Image: Structure       Image: Structure <td< td=""><td>+<br/>Layout<br/>Patterns *</td><td></td><td></td><td></td></td<> | +<br>Layout<br>Patterns * |                                      |                  |          |

Evidentemente no podrá asumir el valor: TABs

Queremos que esta sección se muestre: Inline

| E Session* ×                                                                                | -       | T Properties                         |                  | 4 X |
|---------------------------------------------------------------------------------------------|---------|--------------------------------------|------------------|-----|
| Patterns usable in this object (underlined means pattern is applied)                        |         | 2↓   Filter                          |                  |     |
|                                                                                             |         | - oneContent: Section                | 1                |     |
| Category S Work With for Web M Work With for Smart Devices                                  |         | Control Name                         | Section1         |     |
| Apply this pattern on save                                                                  |         | Content                              | Section: General |     |
| Level (Session)                                                                             |         | Parameters                           |                  |     |
| Application Bar                                                                             |         | <ul> <li>Component</li> </ul>        |                  |     |
| Petail                                                                                      |         | Display                              | Inline           | -   |
| Section (General)                                                                           |         | Auto Grow                            | True             |     |
| Section (Cenetar)                                                                           |         | Show Section Title                   | False 13         |     |
| Section (speakers)                                                                          | E       | <ul> <li>Appearance</li> </ul>       |                  |     |
|                                                                                             |         | Visible                              | True             |     |
|                                                                                             |         | Invisible Mode                       | Keep Space       |     |
|                                                                                             |         | <ul> <li>Cell information</li> </ul> |                  |     |
|                                                                                             |         | Row Span                             | 1                |     |
|                                                                                             |         | Col Span                             | 1                |     |
|                                                                                             |         | Horizontal Alignment                 | Default          |     |
|                                                                                             |         | Vertical Alignment                   | Default          |     |
| Q                                                                                           |         |                                      |                  |     |
| <i>i</i>                                                                                    |         |                                      |                  |     |
|                                                                                             |         |                                      |                  |     |
| no                                                                                          | -       |                                      |                  |     |
| 🚊 📲 Any Platform, Any Mode, Default Orientations 🗕 💽 Add Layout 😢 Delete Layo               | ut      |                                      |                  |     |
|                                                                                             |         |                                      |                  |     |
| 😡 Layout 🗟 Rules 🕅 Events 🚩 Conditions 🛍 Variables                                          |         |                                      |                  |     |
| 🔋 Structure 🗟 痜 Web Form 🗟 א Win Form 🗟 Rules 🕅 Events 🗟 Variables 🔗 Help 🗟 Documenta 🎬 Pat | terns * |                                      |                  |     |

Y si vamos a la otra, queremos que se muestre como un Link:

| 13.Controls_SectionContainer.control.in.D | etail_sp                                            |                                                |                                           |                          |
|-------------------------------------------|-----------------------------------------------------|------------------------------------------------|-------------------------------------------|--------------------------|
| File Edit View Layout Insert Build        | Knowledge Manager Window Tools 1                    | Help                                           |                                           |                          |
| DIM 30 1 % (2) (2)                        | 🗧 🔛 🛗 🚠 🕨 Ruby Environment                          | Release     V v i KnowledgeBase v Search     v |                                           |                          |
| 🖸 Knowledge Base Navigator 🛛 🛱 🗙          | Session * ×                                         |                                                | <ul> <li>Properties</li> </ul>            | <b></b>                  |
| Folder View                               | Patterns usable in this object (underline           | ed means pattern is applied)                   | 2↓   Filter                               |                          |
| + Quick Access                            | Category S Work With for Web                        | B Work With for Smart Devices                  | oneContent: Sectio     Control Name       | n2<br>Section2           |
| Gx0060                                    | Apply this pattern on save                          |                                                | Content                                   | Section: Speakers        |
| Gx0071                                    | Level (Session)                                     |                                                | - Component                               |                          |
| Gx0090                                    | Detail     Section (General)     Section (Speakers) | <section: general=""></section:>               | Auto Grow<br>Show Section Title           | Inline<br>Inline<br>Link |
| Restaurant                                | (a) (speakers)                                      | Kection: Speakers> Z                           | Appearance     Visible     Invisible Mode | True<br>Keep Space       |

Debemos reparar como siempre, en el tamaño que ocupa cada fila. Si observamos,

| Session* X                              |          |                                                                                        | + |
|-----------------------------------------|----------|----------------------------------------------------------------------------------------|---|
| Patterns usable in this object (underli | ned m    | eans pattern is applied)                                                               |   |
| Category S Work With for We             | 2        | Work With for Smart Devices                                                            |   |
| Apply this pattern on save              |          |                                                                                        |   |
| Level (Session)                         |          | + Application Bar                                                                      |   |
| Section (General)                       |          | <section: general=""></section:>                                                       |   |
|                                         |          | <section: speakers=""></section:>                                                      |   |
|                                         |          |                                                                                        | H |
|                                         | rle      |                                                                                        |   |
|                                         | Sty      | J                                                                                      |   |
|                                         | Layout   | Preview<br>Any Platform, Any Mode, Default Orientations 🗸 🕄 Add Layout 😢 Delete Layout | - |
|                                         | <b>1</b> | ayout 🗟 Rules 🛣 Events 🝸 Conditions 🕼 Variables                                        |   |
| 🔋 Structure 🗟 % Web Form 📴              | win or   | n Form 🚯 Rules 😰 Events 🔂 Variables 🥏 Help 🖺 Documenta 🏙 Patterns*                     |   |

cada fila está ocupando 100% del tamaño,

| E Session* X                                 |                                                                                                    | -    | Properties                     |             | ά× |
|----------------------------------------------|----------------------------------------------------------------------------------------------------|------|--------------------------------|-------------|----|
| Patterns usable in this object (underlined n | neans pattern is applied)                                                                                                    |      | A↓   Filter                    |             |    |
|                                              |                                                                                                    |      | - Table: MainTable             |             |    |
| Category S Work With for Web                 | Work With for Smart Devices                                                                                                    |      | Control Name                   | MainTable   |    |
| Apply this pattern on save                   |                                                                                                    | - 11 | Columns Style                  | 100%        |    |
| Level (Session)                              |                                                                                                    |      | Rows Style                     | 100%; 100%  |    |
| List                                         |                                                                                                    |      | Width                          | 100%        |    |
| - Detail                                     |                                                                                                    |      | Height                         | 100%        |    |
| Section (General)                            | <section: general=""></section:>                                                                                                    |      | Auto Grow                      | True        |    |
| Section (Sneakers)                           |                                                                                                    |      | <ul> <li>Appearance</li> </ul> |             |    |
| Section (Speakers)                           | <section: speakers=""></section:>                                                                                                    |      | Class                          | TableDetail |    |
|                                              |                                                                                                    |      | Visible                        | True        |    |
|                                              |                                                                                                    | -    | Invisible Mode                 | Keep Space  |    |
|                                              |                                                                                                    | -    | Enabled                        | True        |    |
|                                              |                                                                                                    |      | Background                     | (none)      |    |
|                                              |                                                                                                    |      | + Scroll Behavior              |             |    |
|                                              |                                                                                                    |      | = Form                         |             |    |
|                                              |                                                                                                    |      | Form Class                     | Form        |    |
| Style                                        |                                                                                                    |      |                                |             |    |
| Layout                                       | Preview<br>Any Platform, Any Mode, Default Orientations - 🚱 Add Layout 😢 Delete Layout<br>ayout 🗟 Rules 🕅 Events 🏹 Conditions 🚱 Variables | Ŧ    |                                |             |    |
| 🔋 Structure 🗐 🐔 Web Form 📴 🐔 W               | in Form 🗟 Rules 🗑 Events 民 Variables 🥏 Help 🗟 Documenta 🇾 Patterns*                                                                       |      | + Categories                   |             |    |

por lo tanto, la primera sección va a aparecer ocupando todo el espacio disponible

| Session* X                                    |                                                                                                    | -                                                                         |
|-----------------------------------------------|----------------------------------------------------------------------------------------------------|---------------------------------------------------------------------------|
| Patterns usable in this object (underlined me | ans pattern is applied)                                                                                                    |                                                                           |
| 🛃 Category 😼 Work With for Web 盾              | Work With for Smart Devices                                                                                                    |                                                                           |
| Apply this pattern on save                    |                                                                                                    |                                                                           |
| Level (Session)                               | column: 100%                                                                                                    |                                                                           |
| Section (General)                             | <section: general=""><br/>table: 100% × 100%<br/>screen: 240dip × 320dip<br/>Any Platform, Any Mode, Default Orientations<br/>ryout  Rules  Provents  Conditions</section:> | <ul> <li>• • Add Layout (2) Delete Layout</li> <li>• Variables</li> </ul> |
| 🔋 Structure 🗟 🏍 Web Form 📴 🗞 Win              | Form 🗟 Rules 🗑 Events 🗟 Variables 🥝                                                                                                    | Help 🙆 Documenta 🏙 Patterns *                                             |

y no se va a ver la segunda sección, que es la que corresponde al link

| Patterns usable in this object (und | erlined means pattern is applied)                        |                        |
|-------------------------------------|----------------------------------------------------------|------------------------|
| Category S Work With for            | Web Work With for Smart Devices                          |                        |
| Apply this pattern on save          |                                                          |                        |
| Level (Session)                     | + Application Bar                                        |                        |
| Detail                              |                                                          |                        |
| Section (General)                   | <section: general=""></section:>                         |                        |
| Section (Speakers)                  | <pre></pre>                                              |                        |
|                                     |                                                          |                        |
|                                     | Section2                                                 |                        |
|                                     |                                                          |                        |
|                                     |                                                          |                        |
|                                     |                                                          |                        |
|                                     |                                                          |                        |
|                                     |                                                          |                        |
|                                     |                                                          |                        |
|                                     |                                                          |                        |
|                                     |                                                          |                        |
|                                     | <u>e</u>                                                 |                        |
|                                     | <u></u>                                                  |                        |
|                                     | D Preview                                                |                        |
|                                     | 🚊 🧾 Any Platform, Any Mode, Default Orientations 👻 🕄 Add | Layout 🙆 Delete Layout |
|                                     | Relation Bracks Stranger Variables Brackster             | 1                      |
|                                     | AVOLT IS BUIES IN EVENTS I LODOTIONS IN VARIANIES        | 5.1                    |

Video filmado con GeneXus X Evolution 3

Entonces lo que vamos a hacer, es modificar el tamaño de la segunda, fila para ponerle el valor: Platform Default

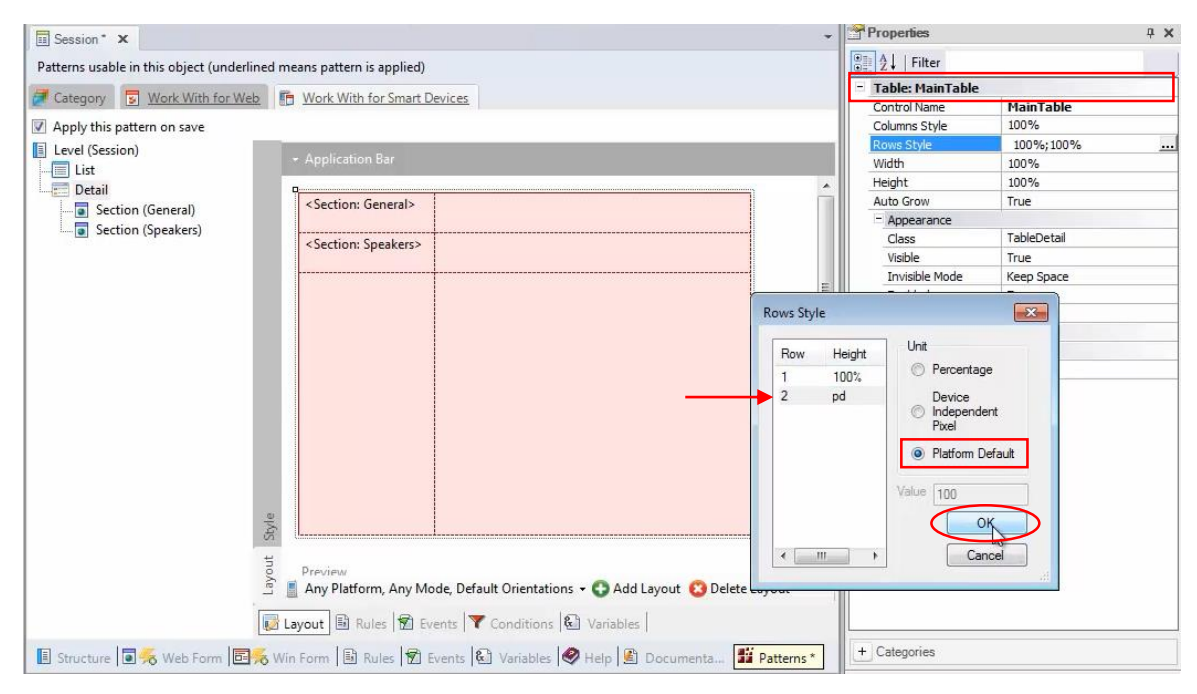

Ahora sí, de esta manera, se va a reservar ese espacio Platform Default para esa sección

| Session* ×                                   |                                                                                                    | -                                |
|----------------------------------------------|----------------------------------------------------------------------------------------------------|----------------------------------|
| Patterns usable in this object (underlined m | eans pattern is applied)                                                                                                    |                                  |
| Zategory 😨 Work With for Web                 | Work With for Smart Devices                                                                                                    |                                  |
| Apply this pattern on save                   |                                                                                                    |                                  |
| Level (Session)                              | column: 100%                                                                                                    |                                  |
| Section (General)                            | <section: general=""></section:>                                                                                                    | 100%                             |
| Layout Style                                 | <seconom: speakers=""><br/>table: 100% x 100%<br/>screen: 240dip x 320dip<br/>Any Platform, Any Mode, Default Orientation<br/>ayout Rules Rules Conditions</seconom:> | s - C Add Layout C Delete Layout |
| 🗉 Structure 🗟 😽 Web Form 🗟 🧏 Wi              | n Form 🗟 Rules 🕏 Events 🚱 Variables 🕻                                                                                                    | 🖗 Help 📓 Documenta 🌃 Patterns *  |

y el 100% restante va a ser ocupado por la sección General (con scroll si lo necesita)

| Session* ×                                   |                                        |                                |
|----------------------------------------------|----------------------------------------|--------------------------------|
| Patterns usable in this object (underlined r | neans pattern is applied)              |                                |
| Zategory 😨 Work With for Web                 | Work With for Smart Devices            |                                |
| Apply this pattern on save                   |                                        |                                |
| Evel (Session)                               | column: 100%                           |                                |
| Detail                                       | <section: general=""></section:>       | 100%                           |
| Style                                        | <section: speakers=""></section:>      | pd                             |
| Layout                                       | screen: 240dip x 320dip                | 🕶 😋 Add Layout 😮 Delete Layout |
|                                              | Layout 🗟 Rules 🔂 Events 🔻 Conditions 🖗 | Variables                      |
| 🖪 Structure 🗖 🧏 Web Form 🗐 😽 W               | in Form 🗟 Rules 🕅 Events 🗟 Variables 🗲 | Help 📓 Documenta 🇾 Patterns *  |

Hagamos F5 y probemos lo hecho

| Session * ×                                  |                                                                                               | -                                   |
|----------------------------------------------|-----------------------------------------------------------------------------------------------|-------------------------------------|
| Patterns usable in this object (underlined m | neans pattern is applied)                                                                     |                                     |
| Zategory S Work With for Web                 | Work With for Smart Devices                                                                   |                                     |
| Apply this pattern on save                   |                                                                                               |                                     |
| Level (Session)                              | column: 100%                                                                                  |                                     |
| Detail                                       | <section: general=""></section:>                                                              | 100%                                |
| byle                                         | <section: speakers=""></section:>                                                             | pd                                  |
| Layout S                                     | table: 100% x 100%<br>screen: 240dip x 320dip<br>Any Platform, Any Mode, Default Orientations | 🕈<br>👻 🔿 Add Layout 😮 Delete Layout |
| <b>I</b>                                     | Layout 🗟 Rules 🛣 Events 🟹 Conditions 🔞                                                        | Variables                           |
| 🖪 Structure 🗐 😽 Web Form 🗐 😽 Wi              | in Form 🗟 Rules 😰 Events 🗟 Variables 🗲                                                        | Help 🖺 Documenta 🌃 Patterns *       |

| 5554:GenexusAVD-XEv3                                                                                                    |                                                                                                    |
|----------------------------------------------------------------------------------------------------|----------------------------------------------------------------------------------------------------|
|                                                                                                    | (2) (2) (2) (2) (2) (2) (2) (2) (2) (2)                                                                                                    |
| 😄 5554:GenexusAVD-XEv3                                                                                                    |                                                                                                    |
| 3:59<br>Work With ○ Q P<br>Olmos Gustavo<br>9/30/14 - 8:00 AM                                                                                                    |                                                                                                    |
| SD Development<br>Design and Development:<br>searching for integration<br>What is the process we currently apply to<br>develop SD applications? We will be sharing the<br>experience of the past year in design and                                                                                                    |                                                                                                    |
| SD Development<br>Design and Development:<br>searching for integration<br>What is the process we currently apply to<br>develop SD applications? We will be sharing the<br>experience of the past year in design and<br>development for SD applications.<br>Cimas Alejandro, Guedes Lucia, Bonilla<br>Fabian, Blengio Alejandro<br>9/30/14 - 10:00 AM | 1       2@       3#       4       5       6       7       8       9       0       )         Q       W       E       R       T       Y       U - I       0       +       P |

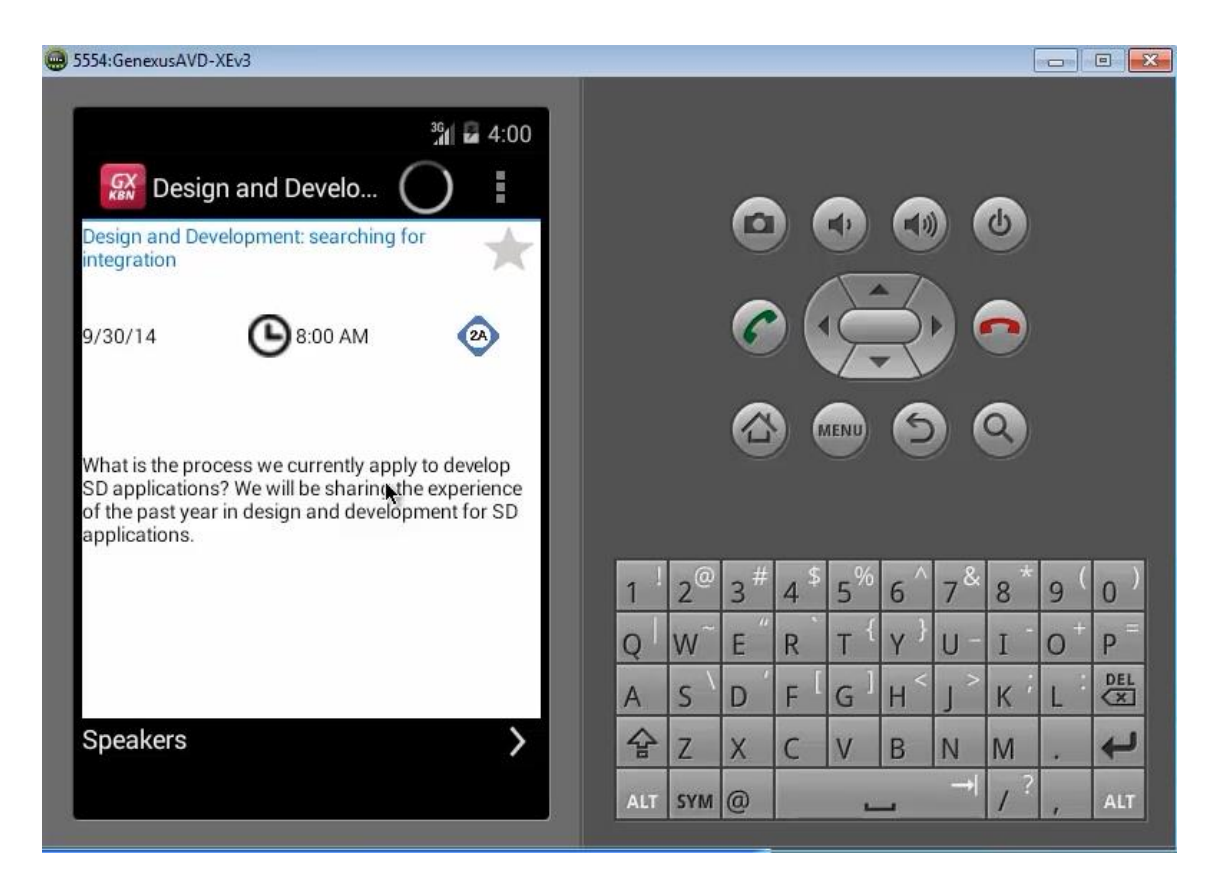

Vemos como ya no salen más los TABs y está apareciendo el link

| 🕮 5554:GenexusAVD-XEv3                                                                                                    |   |     |                |                |                 |                |                |                    |              | 0                     |                         |
|----------------------------------------------------------------------------------------------------|---|-----|----------------|----------------|-----------------|----------------|----------------|--------------------|--------------|-----------------------|-------------------------|
| Image: Second system       Image: Second system         Image: Second system       Image: Second system         Image: Second |   |     | 3<br>2<br>1    | 0<br>6<br>6    |                 |                |                |                    | 8)<br>0<br>0 |                       |                         |
|                                                                                                    | 1 | 1 1 | 2 <sup>@</sup> | 3 <sup>#</sup> | 4 <sup>\$</sup> | 5 <sup>%</sup> | 6 <sup>^</sup> | 7 <sup>&amp;</sup> | 8 *<br>T -   | 9 (<br>0 <sup>+</sup> | 0 <sup>)</sup>          |
|                                                                                                    |   | 2 1 |                | <u> </u>       | R               | 1              | 1              | 0                  | 1            | 0                     | DEL                     |
|                                                                                                    | F | 4   | S `            | D              | F               | G              | Н              | J                  | K '          | L                     | $\overline{\mathbf{x}}$ |
| Speakers                                                                                                    | 4 | 슝 ; | Z              | Х              | С               | V              | В              | N                  | М            |                       | ł                       |
|                                                                                                    | Ļ | ALT | SYM            | 0              |                 | 1              | _              | -→I                | 1?           | ,                     | ALT                     |

| GenexusAVD-XEv3          |        |                                  |                                  |                      |                                  |               |                           | [        | 8                    |                      |
|--------------------------|--------|----------------------------------|----------------------------------|----------------------|----------------------------------|---------------|---------------------------|----------|----------------------|----------------------|
| 36<br>▲ 4:01<br>Speakers |        |                                  | 0                                |                      |                                  |               |                           | 6        |                      |                      |
| Cimas Alejandro          |        |                                  |                                  | ) (                  | AENU                             | X<br>G        |                           | 2        |                      |                      |
| Guedes Lucia             | 1<br>0 | 2 <sup>@</sup><br>W <sup>~</sup> | 3 <sup>#</sup><br>E <sup>″</sup> | 4 <sup>\$</sup><br>R | 5 <sup>%</sup><br>T <sup>{</sup> | 6 ^<br>Y }    | 7 <sup>&amp;</sup><br>U - | 8 *<br>I | 9(<br>0 <sup>+</sup> | 0)<br>P <sup>=</sup> |
|                          | A      | s `                              | D                                | F [                  | G <sup>1</sup>                   | H <           | ے ک<br>ا                  | K        | L                    |                      |
| G                        | ALT    | Z<br>SYM                         | ×<br>@                           | C                    | V                                | <b>-</b><br>B |                           | / ?      |                      | ALT                  |

Podríamos eliminar secciones de nuestro Work With

| ≣ Session × & Diagram2 ×                      |                                                                             | r. |
|-----------------------------------------------|-----------------------------------------------------------------------------|----|
| Patterns usable in this object (underlined me | ans pattern is applied)                                                     |    |
| 🛃 Category 🗧 Work With for Web 📑              | Work With for Smart Devices                                                 |    |
| Apply this pattern on save                    |                                                                             |    |
| Level (Session)                               | - Application Bar                                                           | I  |
| Detail                                        |                                                                             |    |
| Section (General)                             | <section: general=""></section:>                                            | l  |
| Section (Speakers)                            | <section: speakers=""></section:>                                           | l  |
|                                               |                                                                             |    |
|                                               |                                                                             | l  |
|                                               |                                                                             | l  |
|                                               |                                                                             | J  |
|                                               |                                                                             |    |
|                                               |                                                                             |    |
|                                               |                                                                             |    |
|                                               |                                                                             |    |
| tyle                                          |                                                                             |    |
| ut s                                          |                                                                             |    |
| ayou                                          | Any Platform, Any Mode, Default Orientations - C Add Layout 🙆 Delete Layout |    |
|                                               |                                                                             | 1  |
|                                               | yout 🖼 Rules   📶 Events   T Conditions 🖭 Variables                          |    |
| 🗉 Structure 💽 😽 Web Form 📴 🏍 Win              | Form 🗟 Rules 😰 Events 🚱 Variables 🤗 Help 🖺 Documentati 🏙 Patterns           |    |

de hecho si vamos a ver la estructura de la transacción, vemos que el nivel de Tracks

| ame                                    | Туре           | Formula       | Description    | Redundant | Nullable |  |  |  |
|----------------------------------------|----------------|---------------|----------------|-----------|----------|--|--|--|
| ) 📰 Session                            | Session        | Session       |                |           | Session  |  |  |  |
| 💡 SessionId                            | Id             |               | Session Id     |           | No       |  |  |  |
| 🔑 SessionName                          | Name           |               | Session Name   |           | No       |  |  |  |
| <ul> <li>SessionDescription</li> </ul> | Description    |               | Session Desc   |           | No       |  |  |  |
| 🔻 RoomId                               | Id             |               | Room Id        |           | No       |  |  |  |
| 🖌 RoomName                             | Name           |               | Room Name      |           |          |  |  |  |
| <ul> <li>SessionInitialDate</li> </ul> | Date           |               | Session Initia |           | No       |  |  |  |
| SessionFinalDate                       | Date           |               | Session Final  |           | No       |  |  |  |
| <ul> <li>SessionInitialTime</li> </ul> | DateTime       |               | Session Initia |           | No       |  |  |  |
| <ul> <li>SessionEndTime</li> </ul>     | DateTime       |               | Session End    |           | No       |  |  |  |
| <b>f</b> * SessionSpeakers             | Character(200) | GetSessionSpe | Session Spea   |           |          |  |  |  |
| <ul> <li>SessionIsKeynote</li> </ul>   | Boolean        |               | Session Is Ke  |           | No       |  |  |  |
| Speakers                               | Speakers       |               | Speakers       |           |          |  |  |  |
|                                        | Id             |               | Speaker Id     |           | No       |  |  |  |
|                                        | VarChar(60)    | SpeakerSurna  | Speaker Full   |           |          |  |  |  |
| E Tracks                               | Tracks         |               | Tracks         |           |          |  |  |  |
|                                        | Id             |               | Track Id       |           | No       |  |  |  |
| TrackDescription                       | Name           |               | Track Descrip  |           |          |  |  |  |

### no está representado en el pattern

| Session 🗙 🖧 Diagram2 🗙                       |                                                                     |
|----------------------------------------------|---------------------------------------------------------------------|
| Patterns usable in this object (underlined m | eans pattern is applied)                                            |
| Zategory 😨 Work With for Web                 | Work With for Smart Devices                                         |
| Apply this pattern on save                   |                                                                     |
| Level (Session)                              | <ul> <li>Application Bar</li> </ul>                                 |
| Section (General)                            | <section: general=""></section:>                                    |
| ß                                            | <section: speakers=""></section:>                                   |
| Layout Style                                 | Any Platform, Any Mode, Default Orientations - 3 Add Layout         |
|                                              | ayout 🗟 Rules 😰 Events 🔻 Conditions 🕲 Variables                     |
| 🗉 Structure 🗐 😽 Web Form 📴 🧏 Wil             | n Form 🗟 Rules 😰 Events 😰 Variables 🥏 Help 🖺 Documentati 🌃 Patterns |

Esto es porque se ha eliminado previamente.

De la misma manera, podemos agregar secciones

| Bigram2 × Session* ×<br>Patterns usable in this object (underli | <mark>ned</mark> me | eans pattern is applied)                                                    | +  |
|-----------------------------------------------------------------|---------------------|-----------------------------------------------------------------------------|----|
| Category 😨 Work With for We                                     | b 盾                 | Work With for Smart Devices                                                 |    |
| Apply this pattern on save                                      |                     |                                                                             |    |
| Level (Session)                                                 |                     | Application Bar                                                             |    |
| Detail                                                          |                     | Section Seneral>                                                            |    |
| Delete SUPR                                                     |                     | <section: speakers=""></section:>                                           |    |
|                                                                 |                     |                                                                             | 11 |
|                                                                 |                     |                                                                             | l  |
|                                                                 |                     |                                                                             |    |
|                                                                 |                     |                                                                             |    |
|                                                                 |                     |                                                                             |    |
|                                                                 |                     |                                                                             |    |
|                                                                 | Style               |                                                                             |    |
|                                                                 | out                 |                                                                             | +  |
|                                                                 | Layc                | Any Platform, Any Mode, Default Orientations 🗸 🕐 Add Layout 🙁 Delete Layout |    |
|                                                                 | 😺 La                | ayout 🗟 Rules 🕱 Events 🝸 Conditions 🚯 Variables                             |    |
| 🖪 Structure 🗟 援 Web For 📴                                       | Win                 | Form 🗟 Rules 🗑 Events 🔕 Variables 🥏 Help 🖺 Documenta 🌃 Patterns *           |    |

Tanto que hubieran existido, como la sección Tracks

| Diagram2 × El Session * × Patterns usable in this object (unde     Category S Work With for V     Apply this pattern on save | rlined means pattern is applied)                                                                                                    |
|----------------------------------------------------------------------------------------------------|----------------------------------------------------------------------------------------------------|
| Level (Session)<br>List<br>Detail<br>Section (General)<br>Section (Speakers)                                                 | Application Bar      Section: General>     Section: Speakers>      Write new section code      Tracks      OK Cance      Any Platform, Any Mode, Default Orientations - O Add Layout O Delete Layout      Any Platform, Any Mode, Default Orientations - O Add Layout O Delete Layout      Event Conditions |
| 🔋 Structure 🗟 援 Web For                                                                                                    | 🚟 Win Form 🗟 Rules 🗑 Events 🕼 Variables 🤗 Help 🙆 Documenta 🔢 Patterns *                                                                                                    |

como nuevas

| 🔏 Diagram2 🗙 🖬 Session* 🗙                                     |           | · · · · · · · · · · · · · · · · · · ·                                       |
|---------------------------------------------------------------|-----------|-----------------------------------------------------------------------------|
| Patterns usable in this object (under                         | lined mea | ns pattern is applied)                                                      |
| Zategory 😨 Work With for We                                   | eb 🖪      | Work With for Smart Devices                                                 |
| Apply this pattern on save                                    |           |                                                                             |
| Level (Session)                                               |           | Application Bar                                                             |
|                                                               | 7         |                                                                             |
| Section (General)     Section (Speakers)     Section (Tracks) |           |                                                                             |
|                                                               |           | E                                                                           |
|                                                               |           | 43                                                                          |
|                                                               |           |                                                                             |
|                                                               |           |                                                                             |
|                                                               |           |                                                                             |
|                                                               |           |                                                                             |
|                                                               | a         |                                                                             |
|                                                               | Styl      |                                                                             |
|                                                               | /out      |                                                                             |
|                                                               | La)       | Any Platform, Any Mode, Default Orientations 👻 😲 Add Layout 😢 Delete Layout |
|                                                               | 😺 Lay     | out 🗟 Rules 🗑 Events 🍸 Conditions 🚯 Variables                               |
| 🖪 Structure 🖬 🏍 Web For 🛅                                     | 😽 Win F   | orm 🗟 Rules 😰 Events 🚱 Variables 🤗 Help 🖺 Documenta 🎬 Patterns *            |

### Vemos que aparece el Layout vacío

| 🛞 Diagram2 🗙 🧮 Session * 🗙                                                  |                                                                             | ↓ X <sup>2</sup> Toolbox                                  |
|-----------------------------------------------------------------------------|-----------------------------------------------------------------------------|-----------------------------------------------------------|
| Patterns usable in this object (underlined                                  | means pattern is applied)                                                   | Controls                                                  |
| Category Work With for Web<br>Apply this pattern on save<br>Level (Session) | <ul> <li>Work With for Smart Devices</li> <li>Application Bar</li> </ul>    | Attribute/Variable     Button     Image     An Text Block |
| Detail<br>Section (General)<br>Section (Speakers)<br>Section (Tracks)       | Any Platform, Any Mode, Default Orientations - 🕐 Add Layout 🔇 Delete Layout | Canvas  Canvas  Canvas  Grid  Tab  Table                  |
|                                                                             | Layout 🗟 Rules 😰 Events 🍸 Conditions 🚱 Variables                            |                                                           |
| 🞚 Structure 🗟 😽 Web For 🗟 🈽                                                 | Vin Form 🗟 Rules 😰 Events 🚱 Variables 🥏 Help 🔮 Documenta 騹 Patterns         | *                                                         |

# Vamos a la Toolbox, agregamos un grid por ejemplo y el atributo TrackDescription

|                                                                                                    |                                           |                                                               |                             |                  | a). + 1              |
|----------------------------------------------------------------------------------------------------|-------------------------------------------|---------------------------------------------------------------|-----------------------------|------------------|----------------------|
| 🔏 Diagram2 🗙 🖬 Session*                                                                                   | Insert Attribute/Var                      | iable                                                         |                             | × -              | X. Loolbox           |
| Patterns usable in this object (u                                                                         | Filters                                   |                                                               |                             |                  |                      |
| Zategory 😨 Work With fi                                                                                   | Pattem:                                   | track                                                         |                             |                  | Attribute/Variable   |
| Apply this pattern on save                                                                                | Object Type:                              | Table                                                         | -                           |                  | Button               |
| Level (Session)                                                                                           | Object:                                   |                                                               | *                           |                  | An Text Block        |
| Detail                                                                                                    | <u> </u>                                  |                                                               |                             |                  | E Containers         |
| Section (General)                                                                                         | Creates an                                | attribute control forea                                       | ach attribute/variable sele | 81               |                      |
| Section (Speakers)                                                                                        | Drag a column                             | here to group by that colur                                   | nn                          |                  |                      |
|                                                                                                    | L Name                                    | Ture                                                          | Description                 | E                | Groun                |
|                                                                                                    | Att TrackColor                            | Colors                                                        | Track Color                 |                  | Tab                  |
|                                                                                                    | Att TrackDescrip                          | tion Name                                                     | Track Description           |                  | Table                |
|                                                                                                    |                                           |                                                               |                             |                  |                      |
|                                                                                                    |                                           |                                                               |                             | ete Layout       |                      |
|                                                                                                    |                                           |                                                               |                             |                  |                      |
| 🖪 Structure 🗐 援 Web For                                                                                   | New Variable                              | Edit                                                          | OK Cancel                   | Patterns *       |                      |
| 🗐 Output                                                                                                  |                                           |                                                               |                             | ф х              |                      |
| Patterns usable in this of<br>Category Work<br>Apply this pattern on<br>Level (Session)<br>List<br>Detail | bject (underlined<br>With for Web<br>save | d means pattern is app<br>Work With for Si<br>Application Bar | plied)<br>mart Devices      |                  |                      |
| Section (Gener<br>Section (Speak<br>Section (Track                                                        | ral)<br>(ers)<br>(s)                      | GRID<br>TrackDescriptic                                       | 2n                          |                  |                      |
|                                                                                                    | Ch-do<br>Ch-do                            | s Ar                                                          |                             |                  |                      |
|                                                                                                    | tion                                      |                                                               |                             |                  | -                    |
|                                                                                                    |                                           | Any Platform, A                                               | ny Mode, Default Orienta    | tions - 😯 Add La | yout 😢 Delete Layout |
|                                                                                                    |                                           | Zayout Rules                                                  | Events T Condition          | s 🕲 Variables    | <b>1</b> 27 -        |
| 🖪 Structure 💽 🔧 We                                                                                        | b For                                     | Win Form                                                      | Events 🖾 Variable           | s 🖤 Help 🖺 D     | ocumenta Patterns *  |

y no debemos olvidar ir a especificar la regla Parm

| 🔏 Diagram2 🗙 🧮 Session* 🗙                  | · · · · · · · · · · · · · · · · · · ·                                       |
|--------------------------------------------|-----------------------------------------------------------------------------|
| Patterns usable in this object (underlined | means pattern is applied)                                                   |
| Zategory S Work With for Web               | Work With for Smart Devices                                                 |
| Apply this pattern on save                 |                                                                             |
| Level (Session)                            | + Application Bar                                                           |
| Detail                                     | GRID                                                                        |
| Section (Speakers)                         | TrackDescription                                                            |
| Section (Tracks)                           |                                                                             |
|                                            | E                                                                           |
|                                            |                                                                             |
|                                            |                                                                             |
|                                            |                                                                             |
|                                            |                                                                             |
|                                            |                                                                             |
|                                            |                                                                             |
|                                            |                                                                             |
| e                                          |                                                                             |
| R.                                         |                                                                             |
| , out                                      | J                                                                           |
| Ľ                                          | Any Platform, Any Mode, Default Orientations 🗸 💽 Add Layout 🔞 Delete Layout |
|                                            | Layout 🗟 Rules 🗹 Events 🝸 Conditions 🕲 Variables                            |
| 🔋 Structure 🔳 援 Web For 📴 援 V              | Vin Form 🗟 Rules 😨 Events 🚱 Variables 🧇 Help 🖺 Documenta 🎬 Patterns *       |

para mostrar nada más, los tracks de la SessionId correspondiente

| 🖧 Diagram2 🗙 📰 Session* 🗙                                                                        | •                                                                       |
|--------------------------------------------------------------------------------------------------|-------------------------------------------------------------------------|
| Patterns usable in this object (underline                                                        | ed means pattern is applied)                                            |
| Zategory 😨 Work With for Web                                                                     | E Work With for Smart Devices                                           |
| Apply this pattern on save                                                                       |                                                                         |
| Level (Session)<br>List<br>Detail<br>Section (General)<br>Section (Speakers)<br>Section (Tracks) | 1 parm( in: SessionId )                                                 |
|                                                                                                  | × *                                                                     |
|                                                                                                  | 😺 Layout 🗟 Rules 🕱 Events 🝸 Conditions 🗟 Variables                      |
| 🖪 Structure 🖬 😽 Web For 📳                                                                        | 🖁 Win Form 🗟 Rules 😰 Events 🗟 Variables 🤗 Help 🖺 Documenta 🇾 Patterns * |

Video filmado con GeneXus X Evolution 3

Al igual que en web panels, los atributos que aparezcan en la regla Parm, no van a participar en la determinación de la tabla base del grid, por lo que de ser este el único atributo presente, ña tabla base encontrada va a ser TRACKS y no es la deseada

| 🔏 Diagram2 🗙 🗐 Session* 🗙               |                                                                               | -        |
|-----------------------------------------|-------------------------------------------------------------------------------|----------|
| Patterns usable in this object (underli | ined means pattern is applied)                                                |          |
| Category 😨 Work With for We             | B Work With for Smart Devices                                                 |          |
| Apply this pattern on save              |                                                                               |          |
| Level (Session)                         | + Application Bar                                                             |          |
| Detail                                  |                                                                               | <u>^</u> |
| Section (General)                       |                                                                               |          |
| Section (Speakers)                      |                                                                               |          |
|                                         |                                                                               | ш        |
|                                         |                                                                               |          |
|                                         |                                                                               |          |
|                                         |                                                                               |          |
|                                         |                                                                               |          |
|                                         |                                                                               |          |
|                                         |                                                                               |          |
|                                         | a.                                                                            |          |
|                                         | TAS .                                                                         |          |
|                                         | luna luna luna luna luna luna luna luna                                       | τ.       |
|                                         | 🚊 📗 Any Platform, Any Mode, Default Orientations 🗸 🛟 Add Layout 😳 Delete Layo | out      |
|                                         | 😺 Layout 🗟 Rules 🕅 Events 🍸 Conditions 🔂 Variables                            |          |
| 🖪 Structure 🗐 😽 Web For 📴               | 焉 Win Form   🗟 Rules 😰 Events 🔂 Variables 🥏 Help હ Documenta 🌃 Patt           | terns *  |

La deseada es la tabla correspondiente a este segundo nivel de la transacción Session, es decir, la tabla relación:

| ne                                     | Туре                                  | Formula       | Description    | Redundant | Nullable |
|----------------------------------------|---------------------------------------|---------------|----------------|-----------|----------|
| 📰 Session                              | Session                               |               | Session        |           |          |
| 💡 SessionId                            | Id                                    |               | Session Id     |           | No       |
| 🔑 SessionName                          | Name                                  |               | Session Name   |           | No       |
| - SessionDescription                   | Description                           |               | Session Desc   |           | No       |
| 🖉 RoomId                               | Id                                    |               | Room Id        |           | No       |
| 🖌 RoomName                             | Name                                  |               | Room Name      |           |          |
| - SessionInitialDate                   | Date                                  |               | Session Initia |           | No       |
| • SessionFinalDate                     | Date                                  |               | Session Final  |           | No       |
| <ul> <li>SessionInitialTime</li> </ul> | DateTime                              | DateTime      |                |           | No       |
| • SessionEndTime                       | DateTime                              | DateTime      |                |           | No       |
| fx SessionSpeakers                     | Character(200)                        | GetSessionSpe | Session Spea   |           |          |
| - SessionIsKeynote                     | Boolean                               |               | Session Is Ke  |           | No       |
| E Speakers                             | Speakers                              |               | Speakers       |           |          |
|                                        | Id                                    |               | Speaker Id     |           | No       |
|                                        | VarChar(60) SpeakerSurna Speaker Full |               |                |           |          |
| E Tracks                               | Tracks                                |               | Tracks         |           |          |
|                                        | Id Track Id                           |               |                | No        |          |
| ArackDescription                       | Name                                  |               | Track Descrip  |           |          |

para que justamente se puedan filtrar los tracks de **esa** sesión. Por tanto, tenemos que indicar a nivel del grid, entre sus propiedades, la propiedad **Base Trn**, indicando que se va a tratar de Session.Tracks, es decir, la tabla asociada a ese nivel.

| A Diagram2 × Session* ×                                                    | → Properties                     | 4 X                 |
|----------------------------------------------------------------------------|----------------------------------|---------------------|
| Patterns usable in this object (underlined means pattern is applied)       | 2↓   Filter                      |                     |
| Category 🗊 Work With for Web 🖪 Work With for Smart Devices                 | Selection Type<br>Selection Flag | Platform Default    |
| Apply this pattern on save     Level (Session)     - Application Bar       | Default Selected It              | m Li Layout1        |
| Detail                                                                     | Control Type<br>Auto Grow        | False               |
| Section (Speakers)                                                         | - Appearance                     |                     |
| Section (Tracks)                                                           | Class                            | Grid                |
| Editing Base Trn                                                           | Visible                          | True                |
| Community Session.Tracks                                                   | Invisible Mode                   | Keep Space          |
|                                                                            | * Enabled                        | True                |
|                                                                            | Rows                             | <default></default> |
|                                                                            | Empty Grid Back                  | rour (none)         |
|                                                                            | Empty Grid Back                  | rour mage           |
|                                                                            | Empty Grid Text                  | at TaukBlack        |
|                                                                            | Empty Grid Text                  | Jas: Texblock       |
|                                                                            | - Data Selector                  |                     |
|                                                                            | Cell mormador                    |                     |
| т                                                                          | Row span                         | 1                   |
|                                                                            | Corspan                          |                     |
| ę                                                                          | Horizofital Alignme              | Default             |
| जि <u>।</u>                                                                | t Dofroch times t                | , Derault           |
| e                                                                          | Refresh diffeour                 |                     |
| Š, s                                                                       | Ok Cancel Orders                 | (0 orders)          |
| 🖄 📕 Any Platto                                                             | Courts                           | (0 filters)         |
| Burn Baul Stranger Burn                                                    | Genditions                       | (o mars)            |
| Layout 🖾 Rules 🗗 Events 🖡 Conditions 🗺 Van                                 | Base Tm                          |                     |
| 🖪 Structure 🗐 🍜 Web For., 🗐 🍜 Win Form 🗟 Rules 🕅 Events 🚱 Variables 🤗 Help | Documenta. Patterns*             | ~                   |
|                                                                            |                                  |                     |

Si ahora ejecutamos, como en el nodo Detail no tenemos el control asociado a la sección que acabamos de ingresar

| 🔒 Diagram2 🗙 🧮 Session* 🗙                    | -                                                                           |
|----------------------------------------------|-----------------------------------------------------------------------------|
| Patterns usable in this object (underlined r | neans pattern is applied)                                                   |
| Zategory S Work With for Web                 | Work With for Smart Devices                                                 |
| Apply this pattern on save                   |                                                                             |
| Level (Session)                              | - Application Bar                                                           |
| Section (General)                            | <section: general=""></section:>                                            |
| Section (Tracks)                             | <section: speakers=""></section:>                                           |
|                                              |                                                                             |
|                                              |                                                                             |
| Style                                        |                                                                             |
| Layout                                       | Any Platform, Any Mode, Default Orientations - 😋 Add Layout 😮 Delete Layout |
|                                              | Layout 🗟 Rules 😰 Events 🍸 Conditions 🚯 Variables                            |
| 🗉 Structure 🖬 😽 Web For 📴 援 W                | in Form 🗟 Rules 😰 Events 🚱 Variables 🤗 Help 🖺 Documenta 🎬 Patterns *        |

no vamos a poder tener ni noticias de los tracks.

Supongamos que quisiéramos que la sección General y la sección de Tracks, aparezcan como tabs y la sección de Speakers siga apareciendo como un link en la misma pantalla que aparece la sección General.

| B Diagram2 x III Session* x                                                                                                    | → X <sup>a</sup> Toolbox #            |
|----------------------------------------------------------------------------------------------------|---------------------------------------|
| Patterns usable in this object (underlined means pattern is applied)                                                                                                    | 🕀 Controls                            |
| Category 🔄 Work With for Web 📭 Work With for Smart Devices                                                                                                    | T Attribute/Variable                  |
| Apply this pattern on save                                                                                                    | Button                                |
| E Level (Session)                                                                                                    | Image                                 |
| - Application Bar                                                                                                    | An Text Block                         |
| Section: General>                                                                                                    | G Containers                          |
|                                                                                                    | 區 Canvas                              |
| Section (Tracks) Section: Speakers>                                                                                                    | Grid Grid                             |
|                                                                                                    | E Group                               |
|                                                                                                    | Tab                                   |
|                                                                                                    | III Table                             |
|                                                                                                    | Data                                  |
|                                                                                                    | RoomImage                             |
|                                                                                                    | SessionDescription                    |
|                                                                                                    | E SessionInitialDate                  |
|                                                                                                    | E SessionInitialTime                  |
| e de la companya de la companya de l | E SessionName                         |
| 5                                                                                                    | E SpeakerFullName                     |
| hon                                                                                                    | T EO Speakerimage                     |
| 🔄 📗 Any Platform, Any Mode, Default Orientations 👻 🔂 Add Layout 🧕                                                                                                    | Delete Layout                         |
| 😺 Layout 🗟 Rules 🛣 Events 🚩 Conditions 🚱 Variables                                                                                                    | G Actions                             |
| 🔢 Structure 🗐 痜 Web For 🔄 痜 Win Form 🕼 Rules 🕱 Events 🗟 Variables 🤗 Help 📓 Document                                                                                                    | ta <b># Patterns*</b> ScheduleSession |

Una alternativa para esto, es insertar un control Tab

Donde en la página 1, coloquemos la sección General

| B Diagram2 × Session* ×<br>Patterns usable in this object (under | ined means pattern is applied)                                           | -          |
|------------------------------------------------------------------|--------------------------------------------------------------------------|------------|
| Zategory 😨 Work With for W                                       | Work With for Smart Devices                                              |            |
| 📝 Apply this pattern on save                                     |                                                                          |            |
| Level (Session)                                                  | ✓ Application Bar                                                        |            |
| Section (Speakers)                                               | <section: speakers=""></section:>                                        | -          |
|                                                                  | TabPage1     TabPage2     TabPage3 <section: general=""> </section:>     |            |
|                                                                  |                                                                          |            |
|                                                                  | Style                                                                    |            |
|                                                                  | Any Platform, Any Mode, Default Orientations - 🕄 Add Layout 😢 Delete Lay | .≁<br>γout |
|                                                                  | Layout 🗟 Rules 🗑 Events 🛛 Conditions 🕲 Variables                         |            |
| 🖪 Structure 🗟 🎋 Web For                                          | 痜 Win Form 🗟 Rules 🗑 Events 🚱 Variables  Help 🖺 Documenta 🌃 Pa           | tterns *   |

y la sección de Speakers

| 🔏 Diagram2 🗴 🗐 Session* 🗴               |                                                                                                    | *        |
|-----------------------------------------|----------------------------------------------------------------------------------------------------|----------|
| Patterns usable in this object (underli | ined means pattern is applied)                                                                                              |          |
| Zategory 😨 Work With for We             | b 🖪 Work With for Smart Devices                                                                                             |          |
| Apply this pattern on save              |                                                                                                    |          |
| Level (Session)                         | ✓ Application Bar                                                                                                    | <b>^</b> |
| Section (Speakers)     Section (Tracks) |                                                                                                    |          |
|                                         | TabPage1       TabPage2       TabPage3 <section: general=""> <section: speakers="">          TabPage1</section:></section:> | E        |
|                                         | Style                                                                                                    | -        |
|                                         | 🚊 📋 Any Platform, Any Mode, Default Orientations 🗸 😍 Add Layout 🕴 Delete Layou                                              | t        |
|                                         | 😡 Layout 🗟 Rules 🕅 Events 🚩 Conditions 🕲 Variables                                                                          |          |
| 🗉 Structure 🖬 🏍 Web For 🛅               | 奏 Win Form 🗟 Rules 😰 Events 🚯 Variables 🥏 Help 🖺 Documenta 🄢 Patter                                                         | ms *     |

# Vamos a configurar las propiedades para configurar el caption del tab, vamos a poner: "Info"

| & Diagram2 🗙 🖩 Session* 🗙                                                                                                    | Properties                           | ģ                 |
|----------------------------------------------------------------------------------------------------|--------------------------------------|-------------------|
| Patterns usable in this object (underlined means pattern is applied)                                                                                                    | 2↓   Filter                          |                   |
|                                                                                                    | - Tab: TabPage1                      |                   |
| Category S Work With for Web S Work With for Smart Devices                                                                                                    | Item Control Name                    | TabPage1          |
| Apply this pattern on save                                                                                                    | Control Name                         | Tab1              |
| Level (Section)                                                                                                    | - TabControl Appearan                | ice               |
| - Cector (Scalin) - Application Bar                                                                                                    | Tab Control Class                    | Tab               |
|                                                                                                    | Tab Control Visible                  | True              |
| Section (Consult)                                                                                                    | Invisible Mode                       | Keep Space        |
| - Section (General)                                                                                                    | Enabled                              | True              |
| e Section (Speakers)                                                                                                    | - Tabs Behavior                      |                   |
| Section (Tracks)                                                                                                    | Tabs Behavior                        | Platform Default  |
| Ŷ <del>₩</del>                                                                                                    | More Button Selected                 | (none)            |
| TabPage1 TabPage2 TabPage3                                                                                                    | More Button Unselect                 | (none)            |
| <section: general=""></section:>                                                                                                    | Scroll Left Indicator                | (none)            |
|                                                                                                    | Scroll Right Indicator               | (none)            |
| Section: Speakers>                                                                                                    | - TabPage Appearance                 |                   |
|                                                                                                    | Selected Tab Page Cl                 | TabPageSelected   |
|                                                                                                    | Unselected Tab Page                  | TabPageUnselected |
|                                                                                                    | Caption                              | Info T            |
| φφφφφ                                                                                                    | Tab Page Visible                     | True              |
|                                                                                                    | Tab Page Enabled                     | True              |
|                                                                                                    | Image                                | (none)            |
|                                                                                                    | Unselected Image                     | (none)            |
| - The second second sec | Image Position                       | Above Text        |
| UN I                                                                                                    | <ul> <li>Cell information</li> </ul> |                   |
|                                                                                                    | Row Span                             | 1                 |
| 🚆 🗏 Any Platform. Any Mode. Default Orientations 🚽 😋 Add Lavout. 😭 Delete Lavout                                                                                                    | Col Span                             | 1                 |
|                                                                                                    | Horizontal Alignment                 | Default           |
| 🚺 Layout 🗟 Rules 🛣 Events 🚩 Conditions 🚷 Variables                                                                                                    | Vertical Alignment                   | Default           |
| 🛿 Structure 🗖 🍝 Web For 🗖 🏍 Win Form 🗟 Rules 🗑 Events 🚱 Variables 🤗 Help 🔮 Documenta 🎬 Patterns *                                                                                                    |                                      |                   |

Y en la segunda página del tab

| 🔏 Diagram2 🗙 📰 Session* 🗙                              |                                                                             |          |
|--------------------------------------------------------|-----------------------------------------------------------------------------|----------|
| Patterns usable in this object (underl                 | ined means pattern is applied)                                              |          |
| Zategory 😨 Work With for We                            | b 🗊 Work With for Smart Devices                                             |          |
| Apply this pattern on save                             |                                                                             |          |
| Level (Session)<br>List<br>Detail<br>Section (General) | ✓ Application Bar                                                           | <b>^</b> |
| Section (Speakers)                                     | h                                                                           |          |
|                                                        | TabPage3                                                                    |          |
|                                                        | Tab1                                                                        |          |
|                                                        | Any Platform, Any Mode, Default Orientations 🗸 😯 Add Layout 😢 Delete Layout | -        |
|                                                        | 😡 Layout 🗟 Rules 🕅 Events 🍸 Conditions 🚳 Variables                          |          |
| 🖪 Structure 🗟 😽 Web For 📴                              | 援 Win Form 🛮 🗟 Rules 🕱 Events 🚯 Variables 🤗 Help 🖺 Documenta 🌃 Pattern      | 5*       |

a la que le vamos a llamar: Tracks

| A Diagram2 × Session* ×                                         |               | - 2                               | Properties             |                   |
|-----------------------------------------------------------------|---------------|-----------------------------------|------------------------|-------------------|
| Patterns usable in this object (underlined means pattern is app | lied)         |                                   |                        |                   |
|                                                                 |               | ſ                                 | - Tab: TabPage2        |                   |
| Category S Work With for Web Mork With for S                    | mart. Devices |                                   | Item Control Name      | TabPage2          |
| Apply this pattern on save                                      |               |                                   | Control Name           | Tab1              |
| level (Session)                                                 |               |                                   | - TabControl Appearan  | ce                |
| Application Bar                                                 |               |                                   | Tab Control Class      | Tab               |
| Detail                                                          |               |                                   | Tab Control Visible    | True              |
| Section (Consect)                                               |               |                                   | Invisible Mode         | Keep Space        |
| Section (General)                                               |               |                                   | Enabled                | True              |
| Section (Speakers)                                              |               | <ul> <li>Tabs Behavior</li> </ul> |                        |                   |
| Section (Tracks)                                                |               |                                   | Tabs Behavior          | Platform Default  |
| Ŷ⊕                                                              | 0             | E                                 | More Button Selected   | (none)            |
| Info TabPa                                                      | agez TabPage3 |                                   | More Button Unselect   | (none)            |
|                                                                 |               |                                   | Scroll Left Indicator  | (none)            |
|                                                                 |               |                                   | Scroll Right Indicator | (none)            |
| <b>P</b>                                                        | 19            |                                   | - TabPage Appearance   |                   |
|                                                                 |               |                                   | Selected Tab Page Cl   | TabPageSelected   |
|                                                                 |               |                                   | Unselected Tab Page    | TabPageUnselected |
|                                                                 |               |                                   | Caption                | Tracks            |

vamos a colocar yendo a la Toolbox

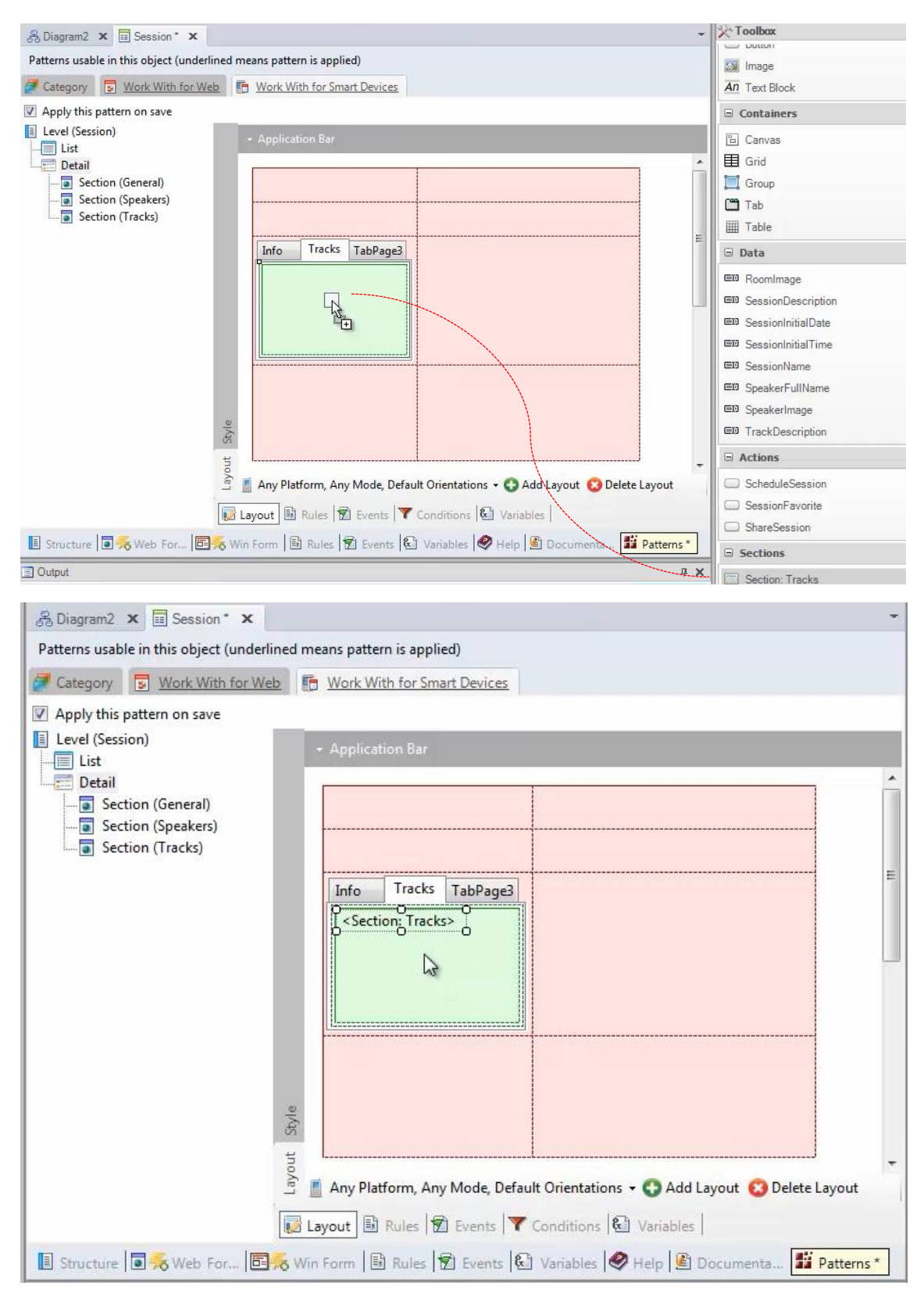

Vamos a eliminar la tercera página

| Category R Work With for W | lined n      | eans pattern is applied) | wices  |                  |         |
|----------------------------|--------------|--------------------------|--------|------------------|---------|
| Auch this attention of the | <u>cn</u> [6 | 1 More Marior Shares     | LVICES |                  |         |
| Apply this pattern on save | 1            |                          | _      |                  |         |
|                            |              |                          |        |                  |         |
| Detail                     |              |                          |        |                  |         |
| Section (General)          |              |                          |        |                  |         |
| - Section (Speakers)       |              |                          |        |                  |         |
| Section (Tracks)           |              |                          |        |                  |         |
|                            |              |                          | D      |                  |         |
|                            |              | Info Tracks Tar          | - ED   | Insert Attribute |         |
|                            |              |                          | ED     | Insert Variable  |         |
|                            |              | -                        |        | Insert Button    |         |
|                            |              |                          | ×      | Delete SUPR      |         |
|                            |              |                          | 1      |                  |         |
|                            |              |                          |        | Insert Tab       |         |
|                            |              |                          |        | Selete lab       |         |
|                            |              |                          |        | Move Tab Left    |         |
|                            | ¢            |                          |        | Move Tab Right   |         |
|                            | Styl         |                          | ₽₽Ē    | Insert Row       |         |
|                            | Ħ            |                          | 🖁      | Insert Column    |         |
|                            | ayoi         | Any Distform Any Mo      |        | Delete Row       |         |
|                            | _            |                          | Ĩ₩     | Delete Column    |         |
|                            |              | avout 🗟 Rules 🕅 Ev       | ents   | Conditions   G   | ITables |

a mover el control hacia arriba:

| & Diagram2 × Session ×                                                                                                    | * |
|----------------------------------------------------------------------------------------------------|---|
| Patterns usable in this object (underlined means pattern is applied)                                                                                                    |   |
| Category 😨 Work With for Web 📑 Work With for Smart Devices                                                                                                    |   |
| Apply this pattern on save                                                                                                    |   |
| <ul> <li>Level (Session)</li> <li>List</li> <li>Detail</li> <li>Section (General)</li> <li>Section (Speakers)</li> <li>Section (Tracks)</li> </ul> - Application Bar - Application Bar - Section (Speakers) - Section (Speakers) - Section (Tracks) | E |
| Any Platform, Any Mode, Default Orientations - O Add Layout O Delete Layout<br>Layout Rules Rules Form Rules Variables O Decumenta                                                                                                    | • |

Y a asegurarnos que las filas están ocupando los tamños deseados

| 🖧 Diagram2 🗙 🧮 Session* 🗙                                                                                                    |                                                        |                                                                  | -          | Properties                                                                               |                             | ųΧ |
|----------------------------------------------------------------------------------------------------|--------------------------------------------------------|------------------------------------------------------------------|------------|------------------------------------------------------------------------------------------|-----------------------------|----|
| Patterns usable in this object (underlined means                                                                                                    | pattern is applied)                                    |                                                                  |            | 注 🤰   Filter                                                                             |                             |    |
|                                                                                                    |                                                        |                                                                  |            | - Table: TabPage1T                                                                       | able                        |    |
| Category S Work With for Web                                                                                                    | ork With for Smart Devices                             |                                                                  |            | Control Name                                                                             | TabPage1Table               |    |
| Apply this pattern on save                                                                                                    |                                                        |                                                                  |            | Columns Style                                                                            | 100%                        |    |
| Level (Session)                                                                                                    |                                                        |                                                                  |            | Rows Style                                                                               | 100%;100%                   |    |
| List Al                                                                                                    | pplication Bar                                         |                                                                  |            | Width                                                                                    | 100%                        |    |
| Detail                                                                                                    |                                                        |                                                                  | ×          | Height                                                                                   | 100%                        |    |
| Section (General)                                                                                                    | nfo Tracks                                             |                                                                  | 11         | Auto Grow                                                                                | True                        |    |
| Section (Speakers)                                                                                                    | (Section: General)                                     |                                                                  |            | - Appearance                                                                             |                             |    |
| Section (Tracks)                                                                                                    | Section, Generals                                      |                                                                  |            | Class                                                                                    | Table                       |    |
|                                                                                                    | (Section: Speakers)                                    |                                                                  |            | Visible                                                                                  | True                        |    |
|                                                                                                    | Section, speakers/                                     |                                                                  | =          | Invisible Mode                                                                           | Keep Space                  |    |
| ald(st thorke 1<br>all the state of the state of the state | ny Platform, Any Mode, Defaul<br>It 🗎 Rules 😰 Events 🝸 | t Orientations - 📀 Add Layout 📀 Delete<br>Conditions 🔞 Variables | Rows Style | ight Unit<br>07. Percenta<br>Device<br>Independ<br>Pixel<br>● Platform<br>Value 100<br>↓ | ge<br>dent<br>Default<br>OK |    |
| 🖪 Structure 🗐 🎋 Web For 📴 🎋 Win For                                                                                                    | rm 🗟 Rules 😰 Events <table-cell></table-cell>          | Variables 🔗 Help 📓 Documenta 🎬                                   | Patterns * | 1.01                                                                                     |                             | -  |

Y en este caso hay una sola section

| 务 Diagram2 🗙 🗐 Session * 🗙                                                                        | - Proper | rties              |                 | ųΧ |
|---------------------------------------------------------------------------------------------------|----------|--------------------|-----------------|----|
| Patterns usable in this object (underlined means pattern is applied)                              | ê≣ ≩↓    | Filter             |                 |    |
|                                                                                                   | - oned   | Content: Section:  | 3               |    |
| Category S Work with for Web Work with for Smart Devices                                          | Cont     | rol Name           | Section3        |    |
| Apply this pattern on save                                                                        | Conte    | ent                | Section: Tracks |    |
| Level (Session)                                                                                   | Parar    | neters             |                 |    |
| Application Bar                                                                                   | - Co     | mponent            |                 |    |
| Detail                                                                                            | A Dis    | splay              | Inline          |    |
| Section (General)                                                                                 | Au       | Ito Grow           | True            |    |
| Section (Cenelar)                                                                                 | Sh       | ow Section Title   | False           |    |
| Section (Jpeakers)                                                                                | - Ap     | pearance           |                 |    |
| Section (Tracks)                                                                                  | Vis      | ible               | True            |    |
| Section3                                                                                          | E In     | visible Mode       | Keep Space      |    |
|                                                                                                   | = Ce     | Il information     |                 |    |
|                                                                                                   | Ro       | w Span             | 1               |    |
|                                                                                                   | Co       | /l Span            | 1               |    |
|                                                                                                   | Ho       | rizontal Alignment | Default         |    |
|                                                                                                   | Ve       | rtical Alignment   | Default         |    |
| Any Platform, Any Mode, Default Orientations - C Add Layout Olete Layout<br>Layout                | -        |                    |                 |    |
| 🖪 Structure 🗟 💑 Web For 🔄 💑 Win Form 🚯 Rules 😰 Events 🕲 Variables 🔗 Help 🖺 Documenta 🌃 Patterns * |          | -                  |                 |    |

así que está bien que ocupe el 100%.

Observemos además, que la propiedad Display por defecto está: Inline

(que es lo que queremos)

| Biagram2 x                                                                                         | Properties                           | ά×              |
|----------------------------------------------------------------------------------------------------|--------------------------------------|-----------------|
| Patterns usable in this object (underlined means pattern is applied)                               | 2↓ Filter                            |                 |
|                                                                                                    | - oneContent: Section                | 3               |
| Category S Work With for Web T Work With for Smart Devices                                         | Control Name                         | Section3        |
| Apply this pattern on save                                                                         | Content                              | Section: Tracks |
| E Level (Session)                                                                                  | Parameters                           |                 |
| - Application Bar                                                                                  | <ul> <li>Component</li> </ul>        |                 |
| Detail                                                                                             | Display                              | Inline          |
| Section (General)                                                                                  | Auto Grow                            | True            |
|                                                                                                    | Show Section Title                   | False           |
| Section (Speakers)                                                                                 | <ul> <li>Appearance</li> </ul>       |                 |
| Section (marks)                                                                                    | Visible                              | True            |
|                                                                                                    | Invisible Mode                       | Keep Space      |
|                                                                                                    | <ul> <li>Cell information</li> </ul> |                 |
|                                                                                                    | Row Span                             | 1               |
|                                                                                                    | Col Span                             | 1               |
|                                                                                                    | Horizontal Alignment                 | Default         |
|                                                                                                    | Vertical Alignment                   | Default         |
| To any Platform Any Mode Default Orientations - • • • • • • • • • • • • • • • • • •                |                                      |                 |
|                                                                                                    |                                      |                 |
| We Layout Mules We Events T Conditions We variables                                                |                                      |                 |
| 🔋 Structure 💿 🎘 Web Form 📴 😽 Win Form 🗟 Rules 😰 Events 🕲 Variables 🥏 Help 🖹 Documentati 🧱 Patterns |                                      |                 |

Y en los otros casos teníamos: Inline para la primera sección y Link para la segunda

| 务 Diagram2 🗙 🗐 Session 🗙                                                                         | -  | Properties                           |                   | ч× |
|--------------------------------------------------------------------------------------------------|----|--------------------------------------|-------------------|----|
| Patterns usable in this object (underlined means pattern is applied)                             |    |                                      |                   |    |
|                                                                                                  |    | - oneContent: Section                | 2                 |    |
| Category S Work With for Web Mork With for Smart Devices                                         |    | Control Name                         | Section2          |    |
| Apply this pattern on save                                                                       |    | Content                              | Section: Speakers |    |
| Level (Session)                                                                                  |    | Parameters                           |                   |    |
| - Application Bar                                                                                |    | <ul> <li>Component</li> </ul>        |                   |    |
|                                                                                                  |    | Display                              | Link              |    |
| Info Track                                                                                       |    | <ul> <li>Appearance</li> </ul>       |                   |    |
| Section (General)                                                                                |    | Visible                              | True              |    |
| Section (Speakers) Section: General>                                                             |    | Invisible Mode                       | Keep Space        | -  |
| Section (Tracks)                                                                                 |    | <ul> <li>Cell information</li> </ul> |                   |    |
| K-Section: Speakers>                                                                             | E  | Row Span                             | 1                 |    |
| a a a a a a a a a a a a a a a a a a a                                                            |    | Col Span                             | 1                 |    |
|                                                                                                  |    | Horizontal Alignment                 | Default           |    |
|                                                                                                  |    | Vertical Alignment                   | Default           |    |
| Syle                                                                                             |    |                                      |                   |    |
| Any Platform, Any Mode, Default Orientations - 🕥 Add Layout 😢 Delete Layout                      | -  |                                      |                   |    |
| 🔢 Structure 🗟 痜 Web Form 🗟 🗞 Win Form 🚯 Rules 😰 Events 🚱 Variables 🤗 Help 🗟 Documentati 🎬 Patter | ns |                                      |                   |    |

F5..

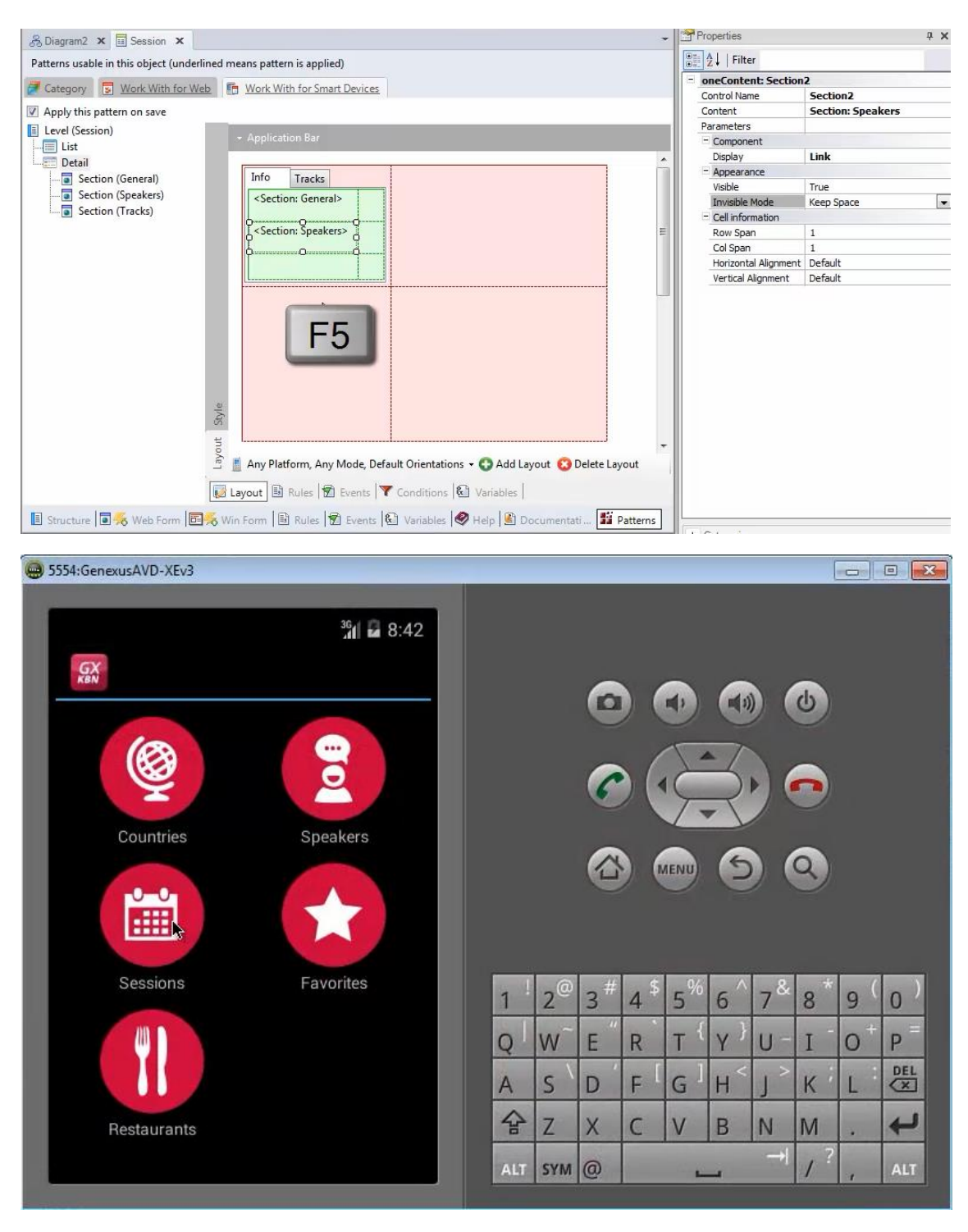

Vamos a ver las sessions.. y elijamos alguna que tenga más de un track, por ejemplo esta:

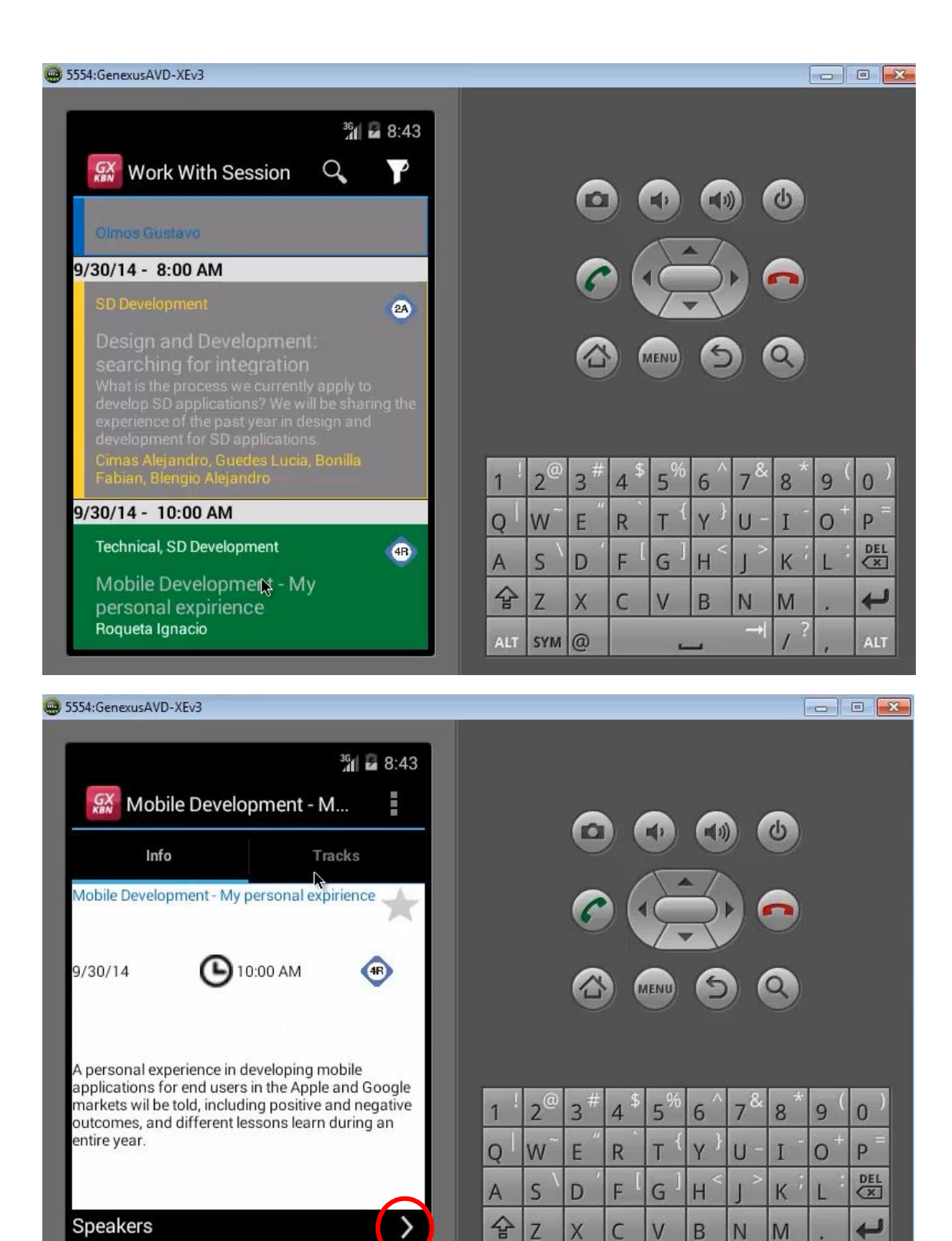

Y vemos como están apareciendo los 2 TABs... el primero con la información general y la de los speakers como un link..

SYM @

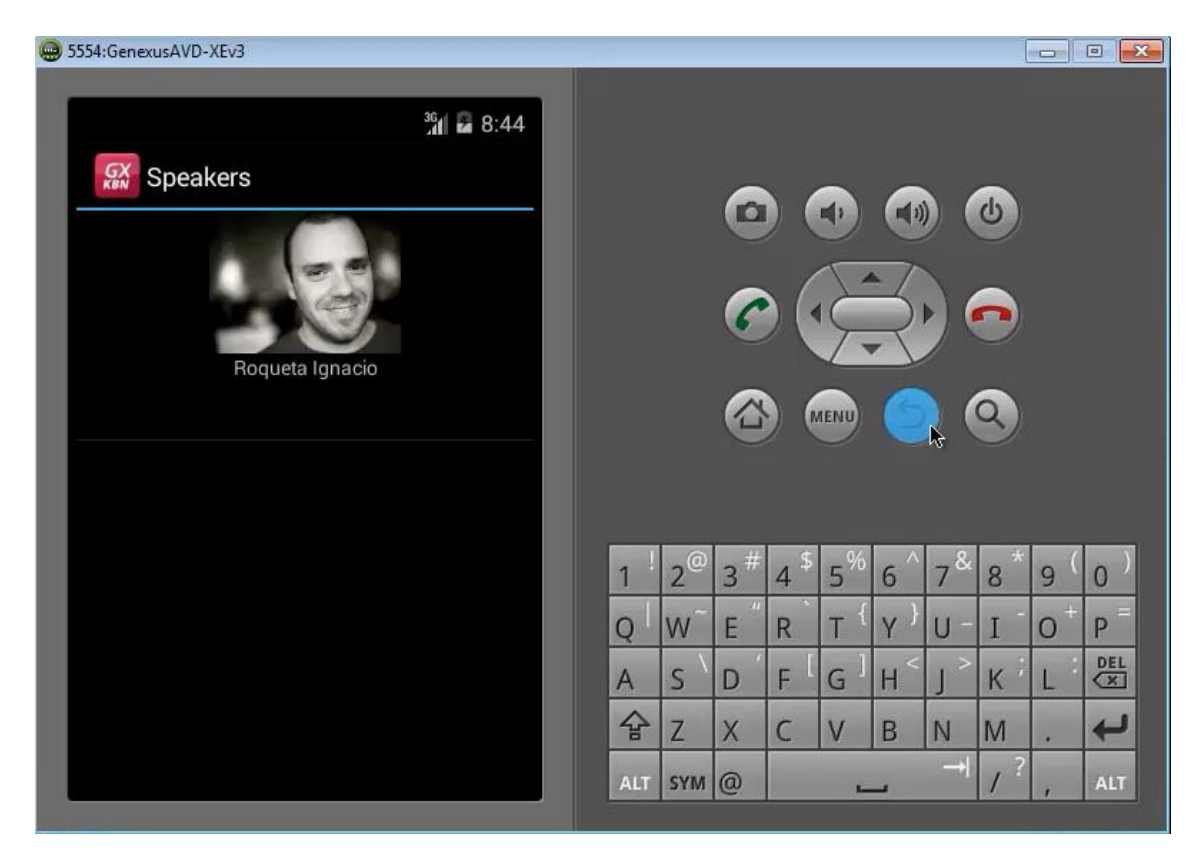

Y el segundo, con el grid que está mostrando los tracks

| 5554:GenexusAVD-XEv3 |                              |     |                |     |      |                |     |            | [  |     |     |
|----------------------|------------------------------|-----|----------------|-----|------|----------------|-----|------------|----|-----|-----|
| 🔝 Mobile Develo      | 개 🖬 8:44<br>pment - My perso |     |                | 6   |      |                | •   |            |    |     |     |
| Info                 | Tracks                       |     |                | Ŀ   |      |                | C   |            | 0  |     |     |
| Technical            |                              |     |                | 6   |      | 2              | 3   |            |    |     |     |
| SD Development       |                              |     |                |     |      |                |     |            |    |     |     |
|                      | _                            |     |                |     |      | AENU           | P   |            | 3  |     |     |
|                      | _                            |     |                |     |      |                |     |            |    |     |     |
|                      |                              | 1   | 2 <sup>@</sup> | 3 # | 4 \$ | 5 <sup>%</sup> | 6 ^ | 7&         | 8  | 9 ( | 0)  |
|                      |                              | Q   | W              | Ε″  | R    | т {            | Y } | U -        | I  | 0+  | P   |
|                      |                              | A   | s `            | D   | F [  | G <sup>]</sup> | Н < | <u>ر</u> > | ĸ  | L   | DEL |
|                      |                              | 숩   | Z              | Х   | С    | V              | В   | N          | М  |     | ł   |
|                      |                              | ALT | SYM            | @   |      | -              |     | _→         | 1? | ,   | ALT |
|                      |                              |     |                |     |      |                |     |            |    |     |     |

¿Y si quisiéramos que este comportamiento valiera sólo para dispositivos Android?

| 5554:GenexusAVD-XEv3 |                                             |     |                |     |      |                |     |     | [  |     | •   |
|----------------------|---------------------------------------------|-----|----------------|-----|------|----------------|-----|-----|----|-----|-----|
| 🔛 Mobile Develop     | ³ <mark>4</mark> 🖬 8:44<br>oment - My perso |     |                | 6   |      |                | •   |     |    |     |     |
| Info                 | Tracks                                      |     |                | e   |      | 9              | C   |     | 9  |     |     |
| Technical            |                                             |     |                | 6   |      | 2              | -5  |     | 2  |     |     |
| SD Development       |                                             |     |                |     |      | AENU           |     |     | 2  |     |     |
| _ <b>-</b>           |                                             | 1   | 2 <sup>@</sup> | 3 # | 4 \$ | 5 <sup>%</sup> | 6 ^ | 7&  | 8* | 9(  | 0)  |
|                      |                                             | Q   | w              | Е " | R    | т {            | γ } | บ - | Ι  | 0 + | P   |
|                      |                                             | А   | s `            | D   | F [  | G <sup>1</sup> | Н < | ے ک | к  | L   | DEL |
|                      |                                             | 슢   | Z              | Х   | С    | V              | В   | N   | М  |     | t   |
|                      |                                             | ALT | SYM            | @   |      |                | _   |     | 1? | ,   | ALT |

... y para iOS quisiéramos otro comportamiento? Por ejemplo todo inline o mostrar algunas secciones sí y otras no?

| 📵 5554:GenexusAVD-XEv3 |                              |     |                |    |      |                |     |               |    |     |     |
|------------------------|------------------------------|-----|----------------|----|------|----------------|-----|---------------|----|-----|-----|
| 🐼 Mobile Developm      | 3에 🖬 8:44<br>nent - My perso |     |                | ~  |      |                | •   |               |    |     |     |
| Info                   | Tracks                       |     |                | e  |      | 2              | G   |               | 9  |     |     |
| Technical              |                              |     |                | C  |      | 2              | 3   |               |    |     |     |
| SD Development         |                              |     |                |    |      | AENU           | 6   |               | 2  |     |     |
| layouts per            | object                       | 1   | 2 <sup>@</sup> | 3# | 4 \$ | 5 <sup>%</sup> | 6 ^ | 7&            | 8* | 9 ( | 0)  |
|                        |                              | Q   | W              | E  | R    | Τ <sup>ι</sup> | Y } | U -           | Ι  | 0   | P   |
|                        |                              | A   | s`             | D  | F    | G ]            | Н < | > ر           | к  | L   | DEL |
|                        |                              | 슣   | Z              | Х  | С    | V              | В   | N             | М  |     | 4   |
|                        |                              | ALT | SYM            | 0  |      | -              | _   | $\rightarrow$ | 1? | ,   | ALT |

Podremos crear un layout diferente para cada plataforma. Lo veremos un par de videos más adelante.

| s SectionContainer.control.in.Detail_sp<br>Designing | GeneXus                               |
|------------------------------------------------------|---------------------------------------|
|                                                      | Control Labels, tables, images        |
|                                                      | Grid: Multiple layouts per row        |
| Controls in Javouts                                  | - Control types                       |
|                                                      | Detail <section content=""></section> |
|                                                      | Canvas & Transformations              |

Con esto, hemos visto una pequeña muestra de cómo trabajar con los contenedores de secciones del Detail del WorkWith, para poder modificar la forma en que las secciones se muestran.

En el siguiente video, estudiaremos un control que permite el posicionamiento absoluto en el layout, por tanto, solapamiento de controles; y esto lo veremos en combinación con la posibilidad de transformar un control trasladándolo, rotándolo, reziseándolo, girándolo:

| 13.Controls_SectionContainer.control.in.Detail_sp<br>Designing | GeneXus                                                                |
|----------------------------------------------------------------|------------------------------------------------------------------------|
|                                                                | Control Labels, tables, images                                         |
| Controls in layouts                                            | Control types                                                          |
|                                                                | Detail <section content=""><br/>Canvas &amp; Transformations</section> |

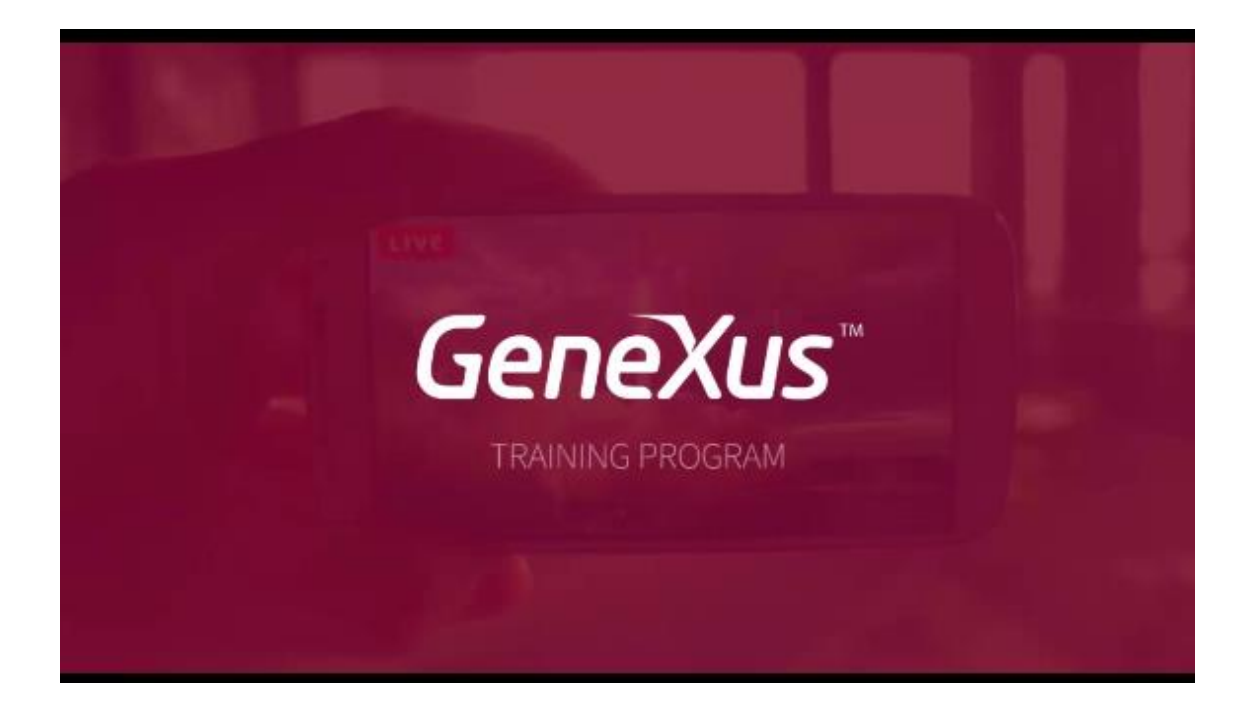